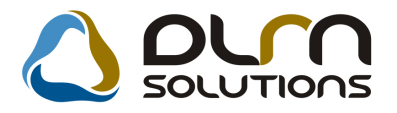

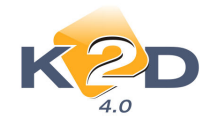

# HÍRLEVÉL HASZNÁLATI ÚTMUTATÓ

# TARTALOMJEGYZÉK

| 1.   | PÉNZÜGY – KÖNYVELÉS                                |    |
|------|----------------------------------------------------|----|
| 1.1. | Bankkivonatok feldolgozása                         | 2  |
| 1.2. | Folyószámlakezelés                                 |    |
| 1.3. | Tárgyi eszköz modul                                | 5  |
| 1.4. | Főkönyv                                            | 6  |
| 1.5. | Általános kimenő számlázás                         | 10 |
| 1.6. | Készletfinanszírozás                               | 11 |
| 1.7. | Kontírozás                                         |    |
| 2.   | SZERVIZ                                            |    |
| 2.1. | Munkalap                                           | 15 |
| 3.   | ALKATRÉSZKERESKEDELEM                              |    |
| 3.1. | Betárolás gyári alkatrészek                        |    |
| 3.2. | Betárolás egyéb alkatrészek                        |    |
| 3.3. | Gyári alkatrész törzs                              | 17 |
| 3.4. | Egyéb alkatrész törzs                              | 19 |
| 3.5. | Alkatrészböngésző                                  | 20 |
| 3.6. | Vevői alkatrész rendelés / Pultos értékesítés      |    |
| 3.7. | Kitárolások                                        | 22 |
| 4.   | GÉPJÁRMŰKERESKEDELEM                               |    |
| 4.1. | Új gépjármű értékesítés                            |    |
| 5.   | JELENTÉSEK                                         |    |
| 5.1. | Szervizjelentések                                  |    |
| 6.   | MINDEN MODULT ERINTO VALTOZASOK                    |    |
| 6.1. | Cikkfőcsoport, cikkalcsoport                       |    |
| 7.   | HONDA MARKAT FORGALMAZO MARKAKERESKEDESEKET ÉRINTŐ |    |
| VAI  | _TOZASOK                                           |    |
| 7.1. | Központi akciók kezelése                           |    |
| 7.2. | Uj Assistance funkció bevezetése                   |    |
| 7.3. | Uj gépjármű értékesítés – Osszesített árlista      |    |

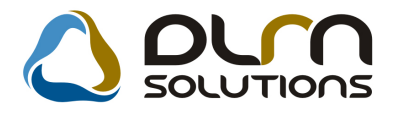

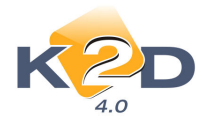

# 1. PÉNZÜGY – KÖNYVELÉS

# 1.1. Bankkivonatok feldolgozása

#### • Számlakép megtekintése

Bankkivonat feldolgozása során a "Számla válogatása" ablakra felkerült egy új nyomógomb: INFO.

| 6 4 4 6 4 4 6 4 4 4 4 4 4 4 4 4 4 4 4 4                                                                                                    |                                              |                                 |                              |                                                                                                  |
|----------------------------------------------------------------------------------------------------|----------------------------------------------|---------------------------------|------------------------------|--------------------------------------------------------------------------------------------------|
| Szüres fiz. modra Szüres partnerre                                                                                                    |                                              |                                 |                              |                                                                                                  |
| Intervallum 0000.                                                                                                    | .00.00 💌 - 00                                | 00.00.00                        |                              |                                                                                                  |
| Partner neve                                                                                                    | Prefix Számlas:                              | án Külső számlasz Megjegyzés 1. | Fizetendő Total              | Ne                                                                                               |
|                                                                                                    |                                              |                                 |                              |                                                                                                  |
|                                                                                                    |                                              |                                 |                              |                                                                                                  |
|                                                                                                    |                                              |                                 |                              |                                                                                                  |
|                                                                                                    |                                              |                                 |                              |                                                                                                  |
|                                                                                                    |                                              |                                 |                              |                                                                                                  |
|                                                                                                    |                                              |                                 |                              |                                                                                                  |
|                                                                                                    |                                              |                                 |                              |                                                                                                  |
|                                                                                                    |                                              |                                 |                              |                                                                                                  |
|                                                                                                    |                                              |                                 |                              |                                                                                                  |
|                                                                                                    |                                              |                                 |                              |                                                                                                  |
| < <u> </u>                                                                                                    |                                              |                                 |                              | ,                                                                                                |
| <ul> <li>III</li> <li>Belső számlák is láthatóak Van csatolt</li> </ul>                                                                                                    | dok.                                         |                                 |                              | ,                                                                                                |
| <ul> <li>III</li> <li>Belső számlák is láthatóak Van csatolt</li> <li>Van csatolt</li> </ul>                                                                                                    | dok.                                         |                                 | info                         | <mark>.</mark><br>१                                                                              |
| III Belső számlák is láthatóak Van csatolt                                                                                                    | dok.                                         |                                 | Linfo Minden számla          | ,<br>19<br>19                                                                                    |
| <ul> <li>III</li> <li>Belső számlák is láthatóak Van csatolt</li> <li>Van csatolt</li> <li>Van csatolt</li> <li>Van csatolt</li> <li>Van csatolt</li> <li>Van csatolt</li> <li>Van csatolt</li> <li>Van csatolt</li> <li>Van csatolt</li> <li>Van csatolt</li> <li>Van csatolt</li> <li>Van csatolt</li> <li>Van csatolt</li> <li>Van csatolt</li> <li>Van csatolt</li> </ul> | dok.                                         |                                 | <b>info</b><br>Minden számla | ,<br>0<br>0<br>0<br>0<br>0<br>0<br>0<br>0<br>0<br>0<br>0<br>0<br>0<br>0<br>0<br>0<br>0<br>0<br>0 |
| III Belső számlák is láthatóak Van csatolt Fili Fili Kivonat összege Számlák összege Már felvett számlák                                                                                                    | dok.                                         |                                 | <b>info</b><br>Minden számla | ۲<br>ا<br>ا<br>ا<br>ا<br>ا<br>ا                                                                  |
| III Belső számlák is láthatóak Van csatolt Filipin Filipin Kivonat összege Számlák összege Már felvett számlák Ecileacznélható                                                                                                    | dok.                                         |                                 | <b>info</b><br>Minden számla | 10<br>01<br>1<br>1                                                                               |
| Image: Számlák is láthatóak Van csatolt       Pelső számlák is láthatóak Van csatolt       Pelső számlák is láthatóak       Kivonat összege       Számlák összege       Már felvett számlák       Felhasználható                                                                                                    | dok.<br>31 862,00<br>,00<br>,00<br>31 862,00 |                                 | <b>info</b><br>Minden számla |                                                                                                  |

Az INFO nyomógombjára kattinva felugrik a Számla információ ablak, ahol látszik:

- A GENI számlához kapcsolódó szkennelt dokumentum

- A promógombbal megtekinthető a kimenő számla számlaképe.

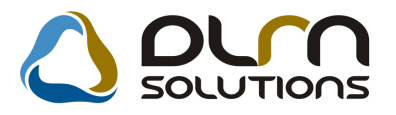

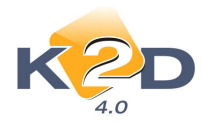

| 🙀 Számla informác | ió                   |                      |                            | X           |
|-------------------|----------------------|----------------------|----------------------------|-------------|
| 🛆 orr             | SOLUTIO              | ns                   |                            |             |
| Prefix            | ENI                  | Számlaszám 200802454 |                            |             |
| Partner: F        | ORRAI MIKLÓS         |                      | Partner kapcsolat Szállító |             |
| Állapot           | inyomtatva           | ]                    | Fizetési mód Készpén:      | z           |
| Nettó             | 1 500,00             | Pénznem HUF          | Számla dátuma              | 2009.05.19. |
| ÁFA 🔤             | 300,00               | Előleg 🗖             | Teljesítés dátuma          | 2009.05.19. |
| Total             | 1 800,00             | Tartozás 1 800,00    | Fizetési határidő          | 2009.05.19. |
| Előleg beszámít   | ással 🗖              |                      |                            |             |
| Jó                | váíró 🗖              |                      |                            |             |
| Számlázási cs     | oport Új gépjrámű ér | tékesíté             | Könyvelési státusz Nem adh | ató fel     |
| Megjegyzés        |                      |                      |                            |             |
| Megjegyzés 2      |                      |                      |                            |             |
| r                 |                      |                      |                            |             |
| Leírás (dok.)     |                      |                      | Csat. fájl neve            | ID          |
|                   |                      |                      | szla_deb.bmp               | 18          |
|                   |                      |                      |                            |             |
|                   |                      |                      |                            |             |

# 1.2. Folyószámlakezelés

#### • Fizetési felszólítás

A *Fizetési felszólítás* riporton rendszerparaméter függően megjelenik az adott partner összes nyitott számlája (azok is, amelyeknek még nem járt le a fizetési határideje).

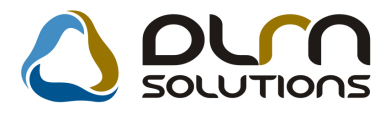

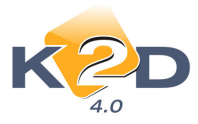

### Fizetési felszólítás

|    | Bizonylat<br>sorszáma | Fizetési    | Teljes<br>fizetendő összer | Fennálló<br>tartozás |
|----|-----------------------|-------------|----------------------------|----------------------|
|    | Sor Szama             | nataritio   | inzerende obszereg         | (400.00 P)           |
| 51 | CRO-2009/000047       | 2009.02.26. | 6 120,00 Ft                | 6 120,00 Ft          |
| SI | ERO-2009/000053       | 2009.03.04. | 183 529,00 Ft              | 183 529,00 Ft        |
| P/ | ARO-2009/000076       | 2009.06.18. | 58 154,00 Ft               | 58 154,00 Ft         |
| G  | ENO-1000/00011        | 2004.07.05. | 324 460,00 Ft              | 324 460,00 Ft        |
| G  | ENO-2008/00531        | 2008.12.12. | 600 000,00 Ft              | 600 000,00 Ft        |
| C  | ARO-2009/00141        | 2009.12.02. | -40 000,00 Ft              | -40 000,00 Ft        |
| 0  | ENI-2008/01003        | 2008.12.09. | 3 000 000,00 Ft            | 3 000 000,00 Ft      |
| 1  | /IRI-2009/00001       | 2009.02.16. | 2 000 000,00 Ft            | 2 000 000,00 Ft      |
| 1  | Noto-2009/00005       | 2009.01.09. | 120,00 Ft                  | 120,00 Ft            |
| 1  | Noto-2009/00006       | 2009.01.09. | -120,00 Ft                 | -120,00 Ft           |
| 1  | Noto-2009/00007       | 2009.01.09. | 120,00 Ft                  | 120,00 Ft            |
| 1  | Noto-2009/00033       | 2009.02.04. | -120,00 Ft                 | -120,00 Ft           |
| 1  | Noto-2009/00036       | 2009.02.04. | 1 200,00 Ft                | 1 200,00 Ft          |
| 1  | Noto-2009/00046       | 2009.02.26. | -1 200,00 Ft               | -1 200,00 Ft         |

Az **Általános törzskarbantartók/Riport megjegyzések** modulban szabályozható az adott blokk **Fizetési felszólítón** történő megjelenítése.

| Riportra kerülő megjegyzése<br>Riportok Súgó         | ek karbantartása (XDPGENREPREMARK - 04.002) K2D_TESZT       |          | ×                |
|------------------------------------------------------|-------------------------------------------------------------|----------|------------------|
| K                                                    | 👌 ριπ σοιυτιοης                                             |          |                  |
| Rip. neve<br>citr ws dw<br>XD16ACC CASH IN           |                                                             |          |                  |
| XD16ACC CASH OP<br>XD16ACC CASH OUT<br>XD16ACC PWARN |                                                             |          |                  |
| XD16ACC_PWARN2<br>XD16ACCCASHACCBAL                  |                                                             |          |                  |
|                                                      |                                                             |          |                  |
| zése                                                 | Riport szöveg                                               | Kötött I | D 🔺              |
| lító                                                 |                                                             |          | 450              |
| lító                                                 |                                                             |          | 452              |
| litó                                                 |                                                             |          | 453              |
| a                                                    | Ha oz a paraméter élő, akkor megiolonik a logé, egyébké     |          | 500 m            |
| k láthatósága                                        | Ha ez élő, akkor megjelenik a riport alján, milyen tartozá: |          | 651              |
| •                                                    |                                                             |          | •                |
| Ready                                                | Módosítás 1 sor van ki                                      | jelolve  | 2009.12.07 12:19 |

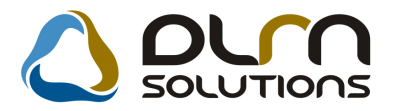

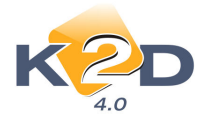

Amennyiben az "**XD16ACC\_PWARN2**" sorban az ID651 sor státusza "élő" akkor megjelenik a Fizetési felszólítón az adott partner összes nyitott számlája egy külön blokkban.

A fenti beállításhoz kérje a DLM Solutions munkatársainak a segítségét.

#### Paraméterezett folyószámla riport

A "**Paraméterezett folyószámla**" riport indításakor megjelenő szűrő ablakban a *Fizetési mód szűrés* jelölőnégyzet pipálására felugranak az élő státuszú fizetési módok, ahol megadhatók a szűrési feltételek.

Ennek segítségével szűrhetőek a riporton megjelenő számlák fizetési mód szerint.

| Adja meg a riport      | para | métereit                     |   |              |                             |                                                                                 |                  | X                       |
|------------------------|------|------------------------------|---|--------------|-----------------------------|---------------------------------------------------------------------------------|------------------|-------------------------|
| Szla dátuma:           |      |                              |   |              |                             |                                                                                 |                  |                         |
| Fiz. határidő:         |      |                              |   |              |                             |                                                                                 |                  |                         |
| Telj. dátuma:          |      |                              |   |              |                             |                                                                                 |                  |                         |
| Könyv. dátuma:         |      |                              |   |              |                             |                                                                                 |                  |                         |
| Fiz. mód szűrés        | V    |                              |   |              | Riport címe                 | :                                                                               |                  |                         |
| Készpénz               |      | Bank                         | V | CARO         | Nyitott számlák a           | adott fordulónapon partnerenként                                                | , prefixenként   |                         |
| Atutalás               | _    | Pénztár                      | V | GARO         | Számla relácio              | ာ် 💽 Minden partner 🔲                                                           | Legyenek a ripor | t 🔽                     |
| Hitelkártya            |      | Egyéb                        | V | GENI<br>GENO | Vevő                        | Partner neve                                                                    | Vevő             | i fők. sz Száll. fő     |
| Túlfizetéseket is      | V    | Kimenő szla                  | 0 | Into         | Szállító                    | FORRAI MIKLÓS                                                                   | 311              | 454                     |
| Egyszerű               | 0    | Bejövő szla<br>Tartozik      | 0 | NTR<br>Noto  | Hatóság                     | 2                                                                               |                  |                         |
| Táblázatos<br>Korosító | 0    | Követel                      | 0 | PARO<br>RES  | Biztosító                   | -                                                                               |                  |                         |
| Összetett              | ٢    | MILLA                        | • | SERO         | Т                           | <                                                                               |                  | •                       |
| Egyenlegközlő          | 0    |                              |   | SHCO         | +                           | Telephely nélküliek                                                             | V                |                         |
| Ossz. korosito         | 0    |                              |   | VIR0         |                             | Telephely név                                                                   | lr. szá          | n Település név         |
| Előleg számlák         | 0    | Nyitott szlák<br>Minden szla | 0 | Nulla összeg | iũ 🔽                        | KÖZPONTI TELEPH<br>VJ TELEPHELY                                                 | ELY 1037<br>8900 | BUDAPEST<br>ZALAEGERSZE |
| Minden számla          | 0    |                              | 0 | Lapdobás     |                             |                                                                                 |                  |                         |
|                        |      |                              |   |              |                             | <b>€</b>                                                                        |                  | P.                      |
| Pénzügyi<br>Számviteli | •    |                              |   |              | Nincs szűrés<br>Átadott gj. | <ul> <li>Nincs szűrés <ul> <li>Beszámított gj.</li> <li>O</li> </ul> </li></ul> |                  | NOOK                    |
|                        |      |                              |   |              |                             |                                                                                 |                  |                         |

### 1.3. Tárgyi eszköz modul

Elkészült a K2D rendszer Tárgyi eszköz modulja, mellyel a cég tárgyi eszközeinek kezelése teljes körűen megoldható (beszerzés, értékcsökkenés számolás, kivezetések, értékesítés, selejt stb. és mindezek könyvelése)! A bevezetés és használat részleteiről kérjük, érdeklődjenek a DLM Solutions munkatársaitól!

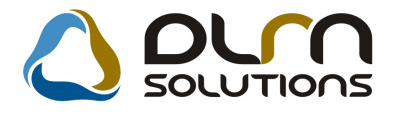

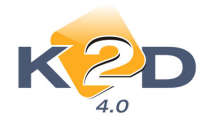

# 1.4. Főkönyv

#### Management könyvelés szűrése riportoknál

Korábbi hírlevelünkben már tájékoztattuk ügyfeleinket, hogy a K2D rendszerben lehetőség van ún. management könyvelésre (részlegek, divíziók egymás közötti belső számlázásainak könyvelésére).

Ezek a management típusú könyvelések kiszűrhetőek a normál könyvelés tételei közül, így az alábbi riportok alapértelmezettként nem tartalmazzák ezeket a belső könyveléseket:

Riportok menüpont almenüpontjai:

- Főkönyvi kivonat
- Főkönyvi karton
- Eredménykimutatás
- Mérleg
- Cashflow
- Költségmátrix
- Főkönyvi riport

A management típusú könyvelés kimutatására a *Riportok* menüpont *Management listák* almenüpontjában találhatók a megfelelő riportok:

#### Több riport és riport szűrés egyszerre történő megnyitása

Főkönyvi riportok esetében lehetőség van arra hogy egy már megnyitott riport mellé megnyissunk egy másikat, a nélkül, hogy az előzőt becsuknánk. Így például lehet egyszerre nyitva:

- Főkönyvi kivonat és Mérleg
- Főkönyvi kivonat és Eredménykimutatás
- Főkönyvi kivonat és Cashflow
- Főkönyvi karton és Mérleg
- Főkönyvi karton és Eredménykimutatás
- Főkönyvi karton és Cashflow
- Törzskarbantartás/Főkönyvi riportok menüpont és Mérleg
- Törzskarbantartás/Főkönyvi riportok menüpont és Eredménykimutatás
- Törzskarbantartás/Főkönyvi riportok menüpont és Cashflow

Az egyes ablakokat letenni az ablak jobb felső sarkába található rendszer a nyitott ablakot – a jelenlegi szűrést megtartva – leteszi az ablak jobb alsó sarkába. Ezt követően nyitható új ablak.

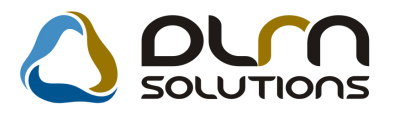

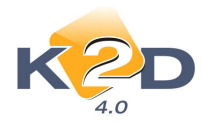

| E Könyvelési riportok (Riport-Főcsoport)                                                                                                    |                                                                                                    |
|----------------------------------------------------------------------------------------------------|----------------------------------------------------------------------------------------------------|
| <ul> <li>Konyvelési riportok (Riport-Föcsoport)</li> <li>⊕ ESZKÖZÖK (AKTÍVÁK)</li> <li>⊕ FORRÁSOK (PASSZÍVÁK)</li> <li>⊕ EREDMÉNYKIMUTATÁS ("A" TIPUSÚ - ÖSSZKÖLTSÉG ELJÁRÁSS/</li> <li>⊕ CASH FLOW KIMUTATÁS</li> </ul> | Könyvelési riport       Év     Rip. típus       Könyvelési riport főcsoportja                                                                                                 |
|                                                                                                    | Könyvelési riport csoportja       Elője Son Kód       R. név (N)       Kinyvelési riport soportja                                                                             |
| < Ⅲ → Elője Kód Megnevezés Bőveb                                                                                                    | Könyvelési riport sora<br>Elője Sorr Kód R. név (N)<br>Könyvelési riport alsora                                                                                               |
| Az összegzésbe beszámító egyéb tételek                                                                                                    | Elője Név (N)     Egyenleç Egyen. é Tartozik v. Követel     Sz            // Egyéb tételek         // Egyéb tételek           CSak a látható tételek         // Egyéb tételek |

Vannak olyan riportok, amelyek továbbra sem nyithatóak egyszerre, ekkor a rendszer üzenetet küld:

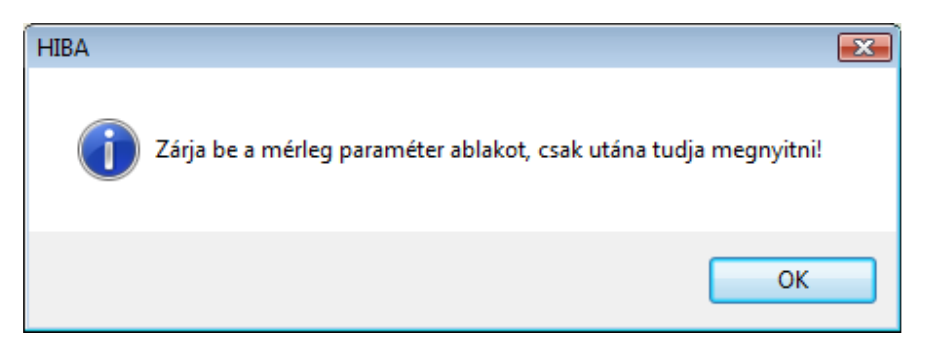

Egyszerre nem nyitható riportok például:

- Főkönyvi kivonat és Főkönyvi karton
- Mérleg és Eredménykimutatás
- Előző évi adatok megjelenítése: Mérleg, Eredménykimutatás, Cashflow

"Főkönyv" modulból indítható Mérleg, Eredménykimutatás és Cashflow riportok esetében az "*Előző* év" oszlop tartalma 2 féle képen tölthető:

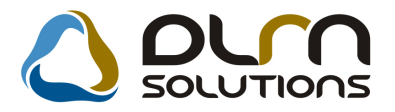

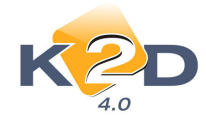

#### 1. Konkrét összeg

A Mérleg, Eredménykimutatás, Cashflow riportok lehívásakor, amennyiben a **"Konkrét összeg"** kerül pipálásra, akkor a rendszer a *Törzskarbantartás/Főkönyvi riportok* menüpontból indítható **"Könyvelési riportok"** ablakban beállított adott évhez tartozó **"Konkrét összeg"** mezőből veszi az értéket.

|                                                                                    | ort pa | raméterein                                                                                                    | ek beállítása (Mérleg)                                                                                                    |                                                                                    |                                                                                                    |                                                                                                    |
|------------------------------------------------------------------------------------|--------|----------------------------------------------------------------------------------------------------|----------------------------------------------------------------------------------------------------|------------------------------------------------------------------------------------|----------------------------------------------------------------------------------------------------|----------------------------------------------------------------------------------------------------|
|                                                                                    |        | Ripo                                                                                                    |                                                                                                    | •                                                                                  |                                                                                                    |                                                                                                    |
|                                                                                    | Dát    | tum inter                                                                                                    | v. 2008.01.01 		 - 2008.12.31                                                                                                    |                                                                                    | Elő                                                                                                    | ző év 📃                                                                                                    |
| 1                                                                                  | Besz   | . kész. dá                                                                                                    | it. 2009.12.08 👻 Kezdő sor                                                                                                    | szám 🔄 1 🚖                                                                         | Konkrét ös                                                                                                    | sszeg 🗹                                                                                                    |
|                                                                                    | Lét    | reh. dátu                                                                                                    | m 2009.12.08 10:39                                                                                                    |                                                                                    | Érték 1000 F                                                                                                    | t-ban 🔽                                                                                                    |
|                                                                                    | 1.     | étreh, fel                                                                                                    | h. dmsdba Eksz. ellen                                                                                                    | őrzés 🗌                                                                            | Van tiz                                                                                                    | redes 🗍                                                                                                    |
|                                                                                    |        |                                                                                                    |                                                                                                    |                                                                                    | Catarná                                                                                                    | te in 🖂                                                                                                    |
|                                                                                    |        |                                                                                                    |                                                                                                    |                                                                                    |                                                                                                    |                                                                                                    |
| SorsL                                                                              | apdo   | l Kód                                                                                                    | Megnevezés                                                                                                    | Előző év E                                                                         | őző év(ek) mó Tárg                                                                                                    | vév l                                                                                                    |
| Sors L                                                                             | apdo   | Kód                                                                                                    | Megnevezés<br>Befektetett Eszközök                                                                                                    | Előző év E                                                                         | ŐZŐ év(ek) mó Tárg<br>,00                                                                                                    | yév ^                                                                                                    |
| iors L                                                                             | apdo   | Kód<br>A.                                                                                                    | Megnevezés<br>Befektetett Eszközök<br>Immateriális javak                                                                                                    | Előző év E<br>10,00<br>10,00                                                       | <b>őző év(ek) mó Tárg</b><br>,00<br>,00                                                                                                    | yév ^<br>,00<br>,00 ≡                                                                                                    |
| iors L<br>1<br>2<br>3                                                              | apdo   | Kód<br>A.<br>I.                                                                                                    | Megnevezés<br>Befektetett Eszközök<br>Immateriális javak<br>Alapítás-átszervezés aktivált értéke                                                                                                    | Előző év E<br>10,00<br>10,00<br>10,00                                              | <b>ŏzõ év(ek) mó Tárg</b><br>,00<br>,00<br>,00                                                                                                    | yév ▲                                                                                                    |
| ors L<br>1<br>2<br>3<br>4                                                          | apdo   | Kód<br>A.                                                                                                    | Megnevezés<br>Befektetett Eszközök<br>Immateriális javak<br>Alapítás-átszervezés aktivált értéke<br>Kísérleti fejlesztés aktivált értéke                                                                                                    | Előző év E<br>10,00<br>10,00<br>10,00<br>,00                                       | <mark>őző év(ek) mó</mark> Tárg<br>,00<br>,00<br>,00<br>,00                                                                                                    | yév ^<br>,00<br>,00 ≡<br>,00                                                                                                    |
| 0rs L<br>1<br>2<br>3<br>4<br>5                                                     | apdo   | Kód<br>A.<br>I.                                                                                                    | Megnevezés<br>Befektetett Eszközök<br>Immateriális javak<br>Alapítás-átszervezés aktivált értéke<br>Kísérleti fejlesztés aktivált értéke<br>Vagyoni értékű jogok                                                                                                    | Előző év E<br>10,00<br>10,00<br>10,00<br>0,00<br>0,00                              | <b>ÖZŐ ÉV(EK) MÓ TÁrg</b><br>,00<br>,00<br>,00<br>,00<br>,00                                                                                                    | yév ^ ^ ^ ^ ^ ^ ^ ←<br>,00[ ≡<br>,00[ 1 =<br>,00[                                                                                                    |
| 0rs L<br>1<br>2<br>3<br>4<br>5<br>6                                                | apdo   | Kód                                                                                                    | Megnevezés<br>Befektetett Eszközök<br>Immateriális javak<br>Alapítás-átszervezés aktivált értéke<br>Kisérteti fejlesztés aktivált értéke<br>Vagyoni értékű jogok<br>Szellemi termékek                                                                                                    | Előző év E<br>10,00<br>10,00<br>00<br>00<br>00<br>00<br>00                         | 520 év(ek) má Tárg<br>,00<br>,00<br>,00<br>,00<br>,00<br>,00                                                                                                    | yév ^ ^ ^ ^ ^ ^ ^ ^ ^ ^ ^ ^ ^ ^ ^ ^ ^ ^ ^                                                                                                    |
| 0rs L<br>1<br>2<br>3<br>4<br>5<br>6<br>7                                           |        | Kód<br>A.<br>/.                                                                                                    | Megnevezés<br>Befektetett Eszközök<br>Immateriális javak<br>Alapítás-átszervezés aktivált értéke<br>Kisérleti fejlesztés aktivált értéke<br>Vagyoni értékű jogok<br>Szellemi termékek<br>Úzleti vagy cégérték                                                                                                    | Előző év E<br>10,00<br>10,00<br>10,00<br>0,00<br>0,00<br>0,00<br>0,00              | 520 év(ek) má Tárg<br>,00<br>,00<br>,00<br>,00<br>,00<br>,00<br>,00                                                                                                    | yév                                                                                                    |
| ors L<br>1<br>2<br>3<br>4<br>5<br>6<br>7<br>8                                      |        | Kód<br>A.<br>I.                                                                                                    | Megnevezés<br>Befektetett Eszközök<br>Immateriális javak<br>Alapítás-átszervezés aktivált értéke<br>Kisérleti fejlesztés aktivált értéke<br>Vagyoni értékű jogok<br>Szellemi termékek<br>Üzleti vagy cégérték<br>Immateriális javakra adott előlegek                                                                                                    | Előző év E<br>10,00<br>10,00<br>0,00<br>0,00<br>0,00<br>0,00<br>0,00<br>0          | 520 év(ek) má Tárg<br>,00<br>,00<br>,00<br>,00<br>,00<br>,00<br>,00<br>,00                                                                                                    | yév ^ ^ ^ ^ ^ ^ ^ ^ ^ ^ ^ ^ ^ ^ ^ ^ ^ ^ ^                                                                                                    |
| ors L<br>1<br>2<br>3<br>4<br>5<br>6<br>7<br>8<br>9                                 |        | Kód<br>A.<br>J.                                                                                                    | Megnevezés<br>Befektetett Eszközök<br>Immateriális javak<br>Alapítás-átszervezés aktivált értéke<br>Kisérleti fejlesztés aktivált értéke<br>Vagyoni értékű jogok<br>Szellemi termékek<br>Úzleti vagy cégérték<br>Immateriális javakra adott előlegek<br>Immateriális javak értékhelyesbítése                                                                                                    | Előző év É<br>10,00<br>10,00<br>0,00<br>0,00<br>0,00<br>0,00<br>0,00<br>0          | 525 év(ek) má Tárg<br>,00<br>,00<br>,00<br>,00<br>,00<br>,00<br>,00<br>,00<br>,00<br>,0                                                                                                    | yév ^ ^<br>,00 =<br>,00 ; 00 ; 00 ; 00 ; 00 ; 00 ; 00 ; 00                                                                                                    |
| ors L<br>1<br>2<br>3<br>4<br>5<br>6<br>7<br>8<br>9<br>10                           |        | Kód         A.         I.           I.         I.         I.           I.         I.         I. | Megnevezés<br>Befektetett Eszközök<br>Immeteriális javak<br>Alapítás-átszervezés aktivált értéke<br>Kísérleit fejlesztés aktivált értéke<br>Vagyoni értékű jogok<br>Szellemi termékek<br>Üzleti vagy cégérték<br>Immateriális javakra adott előlegek<br>Immateriális javak értékhelyesbítése<br>Tárgyi eszközök                                                                                                    | Előző év E<br>10,00<br>10,00<br>0,00<br>0,00<br>0,00<br>0,00<br>0,00<br>0          | 525 év(ek) má Tárg<br>,00<br>,00<br>,00<br>,00<br>,00<br>,00<br>,00<br>,00<br>,00<br>,0                                                                                                    | yév ^ ^<br>,00<br>,00<br>,00<br>,00<br>,00<br>,00<br>,00                                                                                                    |
| ors L<br>1<br>2<br>3<br>4<br>5<br>6<br>7<br>8<br>9<br>10<br>11                     |        | Kód         A.           A.         I.           I.         I.           I.         I.           I.         I.           I.         I.           I.         I.           I.         I.                                                                                                    | Megnevezés<br>Befektetett Eszközök<br>Immateriális javak<br>Alapítás-átszervezés aktivált értéke<br>Kisérieti fejlesztés aktivált értéke<br>Vagyoni értékű jogok<br>Szellemi termékek<br>Úzleti vagy cégérték<br>Immateriális javakra adott előlegek<br>Immateriális javak értékhelyesbítése<br>Tárgyi eszközök<br>Ingatanok és a kapcsolódó vagyoni értékű jog                                                                                  | Előző év E<br>10,00<br>10,00<br>000<br>000<br>000<br>000<br>000                    | 525 év(ek) má Tárg<br>,00<br>,00<br>,00<br>,00<br>,00<br>,00<br>,00<br>,00<br>,00<br>,0                                                                                                    | yév ^ ^ ^ ^ ^ ^ ^ ^ ^ ^ ^ ^ ^ ^ ^ ^ ^ ^ ^                                                                                                    |
| ors I<br>1<br>2<br>3<br>4<br>5<br>6<br>7<br>7<br>8<br>9<br>10<br>11<br>11<br>12    |        | I Kód           A.           I.           I.                                                                                                    | Megnevezés<br>Befektetett Eszközök<br>Immateriális javak<br>Alapítás-átszervezés aktivált értéke<br>Kisérleti fejlesztés aktivált értéke<br>Vagyoni értékű jogok<br>Szellemi termékek<br>Úzleti vagy cégérték<br>Immateriális javakra adott előlegek<br>Immateriális javakra adott előlegek<br>Immateriális javak értékhelyesbítése<br>Tárgyi eszközök<br>Ingatlanok és a kapcsolódó vagyoni értékű jog<br>Műszaki berendezések, gépek, járművek | Előző év E<br>10,00<br>10,00<br>00<br>00<br>00<br>00<br>00<br>00<br>00<br>00<br>00 | 525 év(ek) má Tárg<br>,00<br>,00<br>,00<br>,00<br>,00<br>,00<br>,00<br>,0                                                                                                    | yév ^ ^<br>,00<br>,00<br>,00<br>,00<br>,00<br>,00<br>,00                                                                                                    |
| <b>Cors I</b><br>1<br>2<br>3<br>4<br>5<br>6<br>7<br>8<br>9<br>10<br>11<br>12<br>13 |        | i Kód           A.           I.           I.                                                                                                    | Megnevezés<br>Befektetett Eszközök<br>Immateriális javak<br>Alaptás-átszervezés aktivált értéke<br>Kiséreti fejlesztés aktivált értéke<br>Vagyoni értékű jogok<br>Szellemi termékek<br>Üzleti vagy cégérték<br>Immateriális javak rátékhelyesbítése<br>Tárgyi eszközök<br>Ingatlanok és a kapcsolódó vagyoni értékű jog<br>Műszaki berendezések, gépek, járművek<br>Egyéb berendezések, felszerelések, járműve                                   | Előző év E<br>10,00<br>10,00<br>0,00<br>0,00<br>0,00<br>0,00<br>0,00<br>0          | ÖZÖ év(ek) má Tárg           ,00           ,00           ,00           ,00           ,00           ,00           ,00           ,00           ,00           ,00           ,00           ,00           ,00           ,00           ,00           ,00           ,00           ,00           ,00           ,00           ,00           ,00           ,00 | yév ^ ^<br>,00<br>,00<br>, |

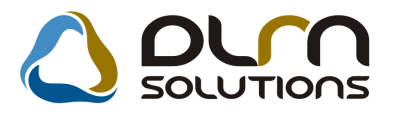

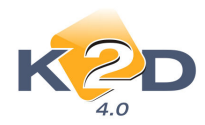

| Kiválasztott rekord módosítása (Sor) |                                          |                               |
|--------------------------------------|------------------------------------------|-------------------------------|
| Előjel 📰 🖵                           | Sorrend 40 😒                             | ID 4                          |
| R. név (N) Alapítás-á                | itszervezés aktivált értéke              |                               |
| H. név (N) Alapítás-á                | itszervezés aktivált értéke              |                               |
| Megjel. az üres 🔽                    |                                          | Élő 🔽                         |
| Sor kódja lát. 📃                     | Kiemelt 📃                                | Dõlt 📃                        |
|                                      |                                          | NO OR                         |
| je Név (N) Egyenleg Egye             | en. elő Tartozik v. Követel Sor típus Év | Konkrét össze Fők, szám maszk |
| + F - I 🖾 I I                        | Tartozik 🔘 Követe Előző év 🖵 2007 🖵      | 10 000,00                     |
|                                      |                                          |                               |
|                                      |                                          |                               |
|                                      |                                          | -                             |
|                                      |                                          |                               |
|                                      |                                          | E.                            |
|                                      |                                          |                               |
|                                      |                                          |                               |

#### 2. Főkönyvből gyűjtött adat

A Mérleg, Eredménykimutatás, Cashflow riportok lehívásakor, amennyiben az "Előző év" kerül pipálásra, akkor a rendszer a *Törzskarbantartás/Főkönyvi riportok* menüpontból indítható "Könyvelési riportok" ablakban beállított "Előző év"-hez tartozó "Főkönyvi szám maszk" mezőben beállított főkönyvi számok egyenlegéből veszi az értéket.

| K2                                                                                                    | einek beállítása (Mérleg)                                                                                                    |                                                                                                    |                                                                                                   |                                                                                                    |
|----------------------------------------------------------------------------------------------------|----------------------------------------------------------------------------------------------------|----------------------------------------------------------------------------------------------------|---------------------------------------------------------------------------------------------------|----------------------------------------------------------------------------------------------------|
| R<br>Dátum in<br>Besz. kész.<br>Létreh. da                                                                                                    | iport ESZKÓZÓK (AKTÍVÁK)<br>terv. 2008.01.01 v - 2008.12.31 v<br>dát. 2009.12.08 v Kezdő sors<br>itum 2009.12.08 10.39                                                                                                    | zám 1 🔿                                                                                                    | Elő<br>Konkrét ö<br>Érték 1000 F                                                                  | vző év ♥<br>sszeg □<br>t-ban ♥                                                                                                    |
| Letren.                                                                                                    | fein. dmsdba Fksz. ellend                                                                                                    | orzes 🗆                                                                                                    | Van ti:<br>Sztornó                                                                                | o tr. is                                                                                                    |
| ZA                                                                                                    |                                                                                                    |                                                                                                    | •                                                                                                 | OK OK                                                                                                    |
| Gors Lapdol Kód                                                                                                    | Megnevezés                                                                                                    | Előző év 👘                                                                                                    | lőző év(ek) mó Tárg                                                                               |                                                                                                    |
| Sors Lapdol Kód                                                                                                    | Megnevezés<br>Befektetett Eszközök                                                                                                    | Előző év<br>-2 634 215,00                                                                                                    | lőző év(ek) mó Tárg<br>,00                                                                        |                                                                                                    |
| ors Lapdol Kód<br>1 A.<br>2 I.                                                                                                    | Megnevezés<br>Befektetett Eszközök<br>(mmateriális javak                                                                                                    | Előző év<br>-2 634 215,00<br>-2 634 215,00                                                                                    | lőző év(ek) mó Tárg<br>.00<br>.00                                                                 | ,00<br>,00                                                                                                    |
| ors Lapdol Kód<br>1 A.<br>2 1 I.<br>3 1                                                                                                    | Negnevezés<br>Befektetett Eszközök<br>/materiális javak<br>Alapítás-átszervezés aktivált értéke                                                                                                    | Előző év<br>-2 634 215,00<br>-2 634 215,00<br>-2 634 215,00                                                                   | lõzõ év(ek) mó Tárg<br>,00<br>,00<br>,00                                                          | ,00<br>,00<br>,00                                                                                                    |
| Lapdol Kód           1         A.           2         I.           3         4                                                                                                    | Megnevezés<br>Befektetett Eszközök<br>Irmateriális javak<br>Alapítás-átszervezés atlivát értéke<br>Kisérteti fejesztés atlivát értéke                                                                                                    | Előző év<br>-2 634 215,00<br>-2 634 215,00<br>-2 634 215,00<br>,00                                                            | l <mark>őző év(ek) mó Tárg</mark><br>,00<br>,00<br>,00<br>,00                                     | ,00<br>,00<br>,00<br>,00                                                                                                    |
| Image: Construction         Image: Construction                                                                                                    | Megnevezés<br>Befektetett Eszközök<br>Immateriális javak<br>Alapítás-átszervezés attivát értéke<br>Kisérleti fejesztés attivát értéke<br>Vagyon iértői Jopok                                                                                                    | Előző év<br>-2 634 215,00<br>-2 634 215,00<br>-2 634 215,00<br>.00<br>.00                                                     | 1020 év(ek) mó Tárg<br>,00<br>,00<br>,00<br>,00<br>,00                                            | ,00<br>,00<br>,00<br>,00<br>,00                                                                                                    |
| Image: Constraint of the second second sec | Megnevezés<br>Befektetett Eszközök<br>//mmateriális javak<br>Alapítás-átszervezés aktívát értéke<br>Kisérleti fejesztés aktívát értéke<br>Vagyoni értékű jogok<br>Szellemi termékek                                                                                                    | Előző év<br>-2 634 215,00<br>-2 634 215,00<br>-2 634 215,00<br>,00<br>,00<br>,00                                              | 1626 év(ek) má Tárg<br>,00<br>,00<br>,00<br>,00<br>,00                                            | 10 0K<br>,00<br>,00<br>,00<br>,00<br>,00<br>,00<br>,00<br>,                                                                                                    |
| A.           2         I.           3         I.           4         I.           5         I.           6         I.           7         I.                                                                                                    | Megnevezés<br>Befektetett Eszközök<br>/mmeteriélis jevek<br>Alapkás-átszervezés aktivát értéke<br>Kisérett fejlesztés aktivát értéke<br>Vagyoni értékű gook<br>Szellemi termékek<br>Úzleti vagy cégérték                                                                                                    | Előző év<br>-2 634 215,00<br>-2 634 215,00<br>-2 634 215,00<br>.00<br>.00<br>.00<br>.00<br>.00                                | 1020 év(ek) mó Tárg<br>.00<br>.00<br>.00<br>.00<br>.00<br>.00                                     | 10 0K<br>100 0K<br>000<br>000<br>000<br>000<br>000<br>000<br>000                                                                                                    |
| Image: Constraint of the second second sec | Megnevezés<br>Befektetett Eszközök<br>Immateriális Javak<br>Alapítás-átszervezés atkivát értéke<br>Vagyoni értékű jagok<br>Szellemi termékek<br>Úzleti vagy cégérték<br>Immateriális javakra adot telőlegek                                                                                                    | Előző év<br>-2 634 215,00<br>-2 634 215,00<br>-2 634 215,00<br>.00<br>.00<br>.00<br>.00<br>.00<br>.00                         | (öző év(ek) mó Tárg<br>.00<br>.00<br>.00<br>.00<br>.00<br>.00<br>.00                              | 000<br>000<br>000<br>000<br>000<br>000<br>000<br>000<br>000<br>00                                                                                                    |
| Image: Construction of the construction of the construction of  | Megnevezés<br>Befektetett Eszközök<br>//mmateriális javak<br>Alaptás-átszervezés aktivát értéke<br>Kisérleti fejlesztés aktivát értéke<br>Vagyoni értékü jagok<br>Szellemi termékek<br>Úzleti vagy cégérték<br>Immateriális javakra adott előlegek<br>Immateriális javakra adott előlegek                                                                                                    | Előző év<br>-2 634 215,00<br>-2 634 215,00<br>-2 634 215,00<br>.00<br>.00<br>.00<br>.00<br>.00<br>.00<br>.00                  | 1020 év(ek) mó Tárg<br>000<br>000<br>000<br>000<br>000<br>000<br>000<br>0                         | 000<br>000<br>000<br>000<br>000<br>000<br>000<br>000<br>000<br>00                                                                                                    |
| Image: Construction         Image: Construction                                                                                                    | Megnevezés<br>Befektetett Eszközök<br>/mmateriális javak<br>Alaphás-átszervezés aktivált értéke<br>Kisérteti fejesztés aktivált értéke<br>Vagyoni értékű jogok<br>Szellemi termékek<br>Úzleti vagy cégérték<br>Immateriális javak radott előlegek<br>Immateriális javak értékhelyesbítése<br>Tárgyi eszközök                                                                                                    | Előző év<br>-2 634 215,00<br>-2 634 215,00<br>-2 634 215,00<br>-2 634 215,00<br>-00<br>-00<br>-00<br>-00<br>-00<br>-00<br>-00 | 1025 év(ek) má Tárc<br>00<br>00<br>00<br>00<br>00<br>00<br>00<br>00<br>00<br>00<br>00<br>00       | OK         I           .000         .000           .000         .000           .000         .000           .000         .000           .000         .000           .000         .000           .000         .000           .000         .000                                                                                      |
| Image: Constraint of the second second sec | Megnevezés<br>Befektetett Eszközök<br>Immateriális Javak<br>Alapítás-átszervezés atkivát értéke<br>Kisérleti fejesztés atkivát értéke<br>Vagyoni őrékű jogok<br>Szellemi termékek<br>Úzleti vagy cégérték<br>Immateriális javakra adot előlegek<br>Immateriális javakr értékhelyesbítése<br>Tárgyi eszközök<br>Ingatlanok és a kapcsolódó vagyoni értékű jogi                                                                                                    | Előző év<br>-2 634 215,00<br>-2 634 215,00<br>-2 634 215,00<br>000<br>000<br>000<br>000<br>000<br>000<br>000                  | (öző év(ek) mó Tárg<br>.00<br>.00<br>.00<br>.00<br>.00<br>.00<br>.00<br>.00<br>.00<br>.0          | Npév         2           .000         .000           .000         .000           .000         .000           .000         .000           .000         .000           .000         .000           .000         .000           .000         .000           .000         .000                                                        |
| Crs. Lapdol Köd           1         A.           2         I           3         I           4         I           5         I           6         I           7         I           8         I           9         I           10         II.           11         I           12         I                                                                                                    | Megnevezés<br>Befektetett Eszközök<br>//mnateriális javak<br>Alaptás-átszervezés atkivát értéke<br>Kisérlei fejlesztés atkivát értéke<br>Vagyoni értékű jogok<br>Szellemi termékek<br>Szellemi termékek<br>Úzleti vagy cégérték<br>Immateriális javakra adott előlegek<br>Immateriális javak értékhelyesbbése<br>Tárgy eszközök<br>Ingatlanok és a kapcsolódó vagyoni értékű jog<br>Műszaki berendezősek, gépek, járművek                                                                                                    | Előző év<br>-2 634 215,00<br>-2 634 215,00<br>-2 634 215,00<br>-2 634 215,00<br>-00<br>-00<br>-00<br>-00<br>-00<br>-00<br>-00 | 1020 év(ek) mó Tárg<br>000<br>000<br>000<br>000<br>000<br>000<br>000<br>0                         | Név         A           .001         .001           .001         .001           .001         .001           .001         .001           .001         .001           .001         .001           .001         .001           .001         .001           .001         .001           .001         .001           .001         .001 |
| Image: Construction of the construction of the construction of  | Megnevezés<br>Befektetett Eszközök<br>/mmateriális javak<br>Alapbás-átszervezés attivált értéke<br>Kisérett lejlesztés attivált értéke<br>Vagyoni értékű jogok<br>Szellemi termékek<br>Úzleti vagy cégérték<br>Immateriális javak árt ellőlegek<br>Immateriális javak árt ellőlegek<br>Immateriális javak árt ellőlegek<br>Immateriális javak árt ellőlegek<br>Immateriális javak árt ellőlegek<br>Immateriális javak árt ellőlegek<br>Immateriális javak árt ellőlegek<br>Immateriális javak és a kapcsolódó vagyoni értékű jog<br>Illűszaki berendezések, gépek, járművek | Előző év<br>-2 634 215,00<br>-2 634 215,00<br>-2 634 215,00<br>.00<br>.00<br>.00<br>.00<br>.00<br>.00<br>.00                  | 1025 év(ek) má Tárc<br>00<br>00<br>00<br>00<br>00<br>00<br>00<br>00<br>00<br>00<br>00<br>00<br>00 | Néw         Néw           000         000           000         000           000         000           000         000           000         000           000         000           000         000           000         000                                                                                                   |

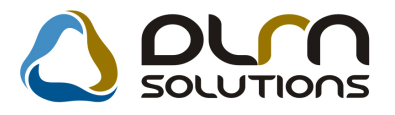

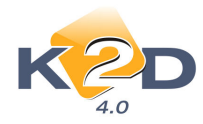

| 🔚 Kivála  | asztott rekord módosítása (Sor)           |                                            |                               | X |
|-----------|-------------------------------------------|--------------------------------------------|-------------------------------|---|
|           | KZD                                       |                                            |                               |   |
|           | Előjel <del>+</del><br>Kód 1.             | Sorrend 40 📄<br>Lapdobás 🗌                 | ID 4<br>Csoport 4             |   |
|           | R. név (N) Alapítás-                      | átszervezés aktivált értéke                |                               |   |
|           | H. név (N) Alapitás-<br>Mogiol. az üres 🔽 | átszervezés aktivált értéke                | Élő Élő                       |   |
|           | Sor kódja lát.                            | Kiemelt 🕅                                  | Dőlt                          |   |
|           |                                           |                                            |                               |   |
|           |                                           |                                            | NO                            |   |
| Elője Ne  | év (N) Egyenleg Egy                       | en. elő Tartozik v. Követel Sor tipus Év k | Konkrét össze Fők, szám maszk |   |
| + -       |                                           | Tartozik  Követel Előző év  2007           | 10 000.00                     |   |
| + -       |                                           | Cartozik O Követel Előző év                | ,00 31*                       |   |
|           |                                           |                                            | , to bu                       |   |
| +         | m                                         |                                            | Þ                             |   |
| Dőlt kiír | ás                                        |                                            |                               |   |

# 1.5. Általános kimenő számlázás

#### • Nem élő tételek

"Általános kimenő számlázás" modulban számlázási előjegyzés készítésekor ("Ablak váltás" menüpont) a megjelenő "Előjegyzés" ablakban a törölt (nem élőre állított) tételek piros háttérrel jelennek meg.

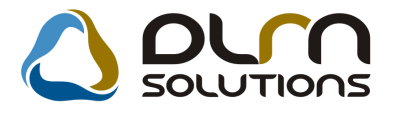

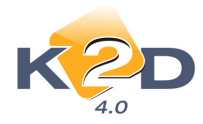

| 🚺 Általános ki | menő számlázá  | is ( XDPOUIGENINVOICE - 04.065 )  | K2D_TESZT                         |               |                     |
|----------------|----------------|-----------------------------------|-----------------------------------|---------------|---------------------|
| Riportok Exc   | el export Szűi | rés Ablak váltás Számlázási csoma | gok Státuszállítás Adatbázis váli | tás Súgó      |                     |
| ĸ              | 2D             |                                   | <b>SOLUTIONS</b> Ε                | őjegyzés      |                     |
| ID             | Utolsó GENC    | Partner neve                      | Típus                             | Fizetési mód  | Folyar Esed. dátu 🔸 |
| 3              |                | TESZTPARTNER-39                   | -                                 | Készpénz      | 2008.03.            |
| 5              |                | TESZTPARTNER-46                   |                                   | Készpénz      | 2008.03.            |
| 6              | 200800030      | TESZTPARTNER-48                   | -                                 | Készpénz      | 2008.03.            |
| 8              | 200800033      | TESZTPARTNER-833                  | -                                 | Készpénz      | 2008.03.:           |
| 10             | 200800034      | TESZTPARTNER-47                   | -3                                | Átutalás      | 2008.03.            |
| 12             | 200800038      | TESZTPARTNER-3                    | REGADÓ                            | Átutalás      | 2008.05.            |
| 13             |                | TESZTPARTNER-3                    | REGADÓ                            | Átutalás      | 2008.05.            |
| 14             | 200800163      | TESZTPARTNER-2                    | JUTALÉK                           | Átutalás      | 2008.07.            |
| 16             | 200800161      | TESZTPARTNER-26                   | JUTALÉK                           | Készpénz      | 2008.06.1           |
| •              |                |                                   |                                   |               | E.                  |
| ?              |                |                                   | 8/15                              |               |                     |
| Megnevezé      | S              | Egyéb cikk/szolg.(N)              | Egységár Engedm. eg               | gység: Menny. | Mee. Költ           |
| JUTALÉK        |                | JUTALÉK                           | ,00                               | ,00           | 1,00 DB Egy         |
|                |                |                                   |                                   |               |                     |
| •              |                | m                                 |                                   |               |                     |

# 1.6. Készletfinanszírozás

#### • Technikai számlák külső számlaszám mezőjében szerződésszám

Készletfinanszírozás esetén generálódó technikai VIRI és VIRO (tőketartozás és törlesztés típusúaknál is) számlák esetében a számlák külső számlaszám mezőjébe az adott készletfinanszírozás szerződésszáma kerül automatikusan.

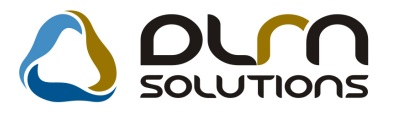

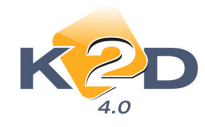

| Kijelölt nyitó kimenő számla módosítása |                   |       |                                     | X |
|-----------------------------------------|-------------------|-------|-------------------------------------|---|
| KZD 🛆                                   | ourn so           | ιυτια | ons 🗾                               |   |
| Számlaszám 1221341243                   |                   |       | ID 200900171                        | - |
| Számla típusa Tőketa                    | artozás-Zárt K.F. | •     | Állapot Teljesítve                  |   |
| Partner RAIFFEISEN ESZKÖZ               | LÍZING ZRT.       |       | Part. rel. Vevő 🔽                   |   |
| Nettó 6 875 000,00                      |                   |       | Számla dátuma 2009.10.16.           |   |
| ÁFA,00                                  | ÁFA-s 🗌           |       | Telj.dátuma 2009.10.01.             |   |
| Totál 6 875 000,00                      | P.nem HUF         |       | Fizetési határidő 2009.10.01.       |   |
| Fizetési mód Átutal                     | ás 💌              |       | Könyv. állapot Feladásra előkészítv |   |
| Költséghely Új gép                      | jrámű értékesít 💌 |       | Aldivízió ADMINISZTRÁCIÓ            |   |
| Megjegyzés                              |                   |       |                                     |   |
| Helyesbítő?                             |                   | CAR   | 5309 🛃 -                            |   |
| Munkatárs dmsdba                        | PI                | RCAR  | 1 PPPPP1                            |   |
| VIRI                                    |                   |       | no ox                               |   |
|                                         |                   |       |                                     |   |

#### • 1. Dimenzió a Technikai számlák esetében

Készletfinanszírozás esetén generálódó technikai VIRI és VIRO (tőketartozás és törlesztés típusúaknál is) számlák esetében az 1. Dimenziót a Finanszírozótól érkezett és felrögzített GENI bejövő számla 1. Dimenziójából örökli.

| 😤 Főkönyvi  | dimenzio                      | onálás ( XDPACC    | INV_CONT -  | 04.030) H    | 2D_TESZT    |        |          |           |          |                                    |            | •        |
|-------------|-------------------------------|--------------------|-------------|--------------|-------------|--------|----------|-----------|----------|------------------------------------|------------|----------|
| Riportok S  | zűrés S                       | tátusz állítás 🛛 🛛 | imenzió kód | ok Pénztár   | kontírozása | Bank k | ontírozá | isa Expo  | rt Folyó | sz. rend. kont.                    |            |          |
| Könyv.áll.m | ódosítása                     | Adatbázis vál      | tás Súgó    |              |             |        |          |           |          |                                    |            |          |
|             | <u> </u>                      |                    |             |              |             |        |          | PARO 🔺    | V N      | em adható fel                      | _ <u>^</u> |          |
| K           | $\langle \mathcal{D} \rangle$ |                    | 0           | so so        | OLUTIC      | ons    |          | RES       | V F      | eladható                           |            |          |
|             | 4.0                           |                    |             |              |             |        |          | SERO      |          | eladva (kulso)<br>eladásra előkész |            |          |
| Partner     |                               |                    |             |              |             |        |          | VIRI      |          | imenő szla                         |            | -0       |
|             |                               |                    |             |              |             |        |          | VIRO      | + 🗸 в    | ejövő szla                         |            |          |
|             | Időp                          | onttól 0000.0      | 0.00 👻      | Időpontig    | 0000.00.00  | • P    |          | Mix 🔫 [   | -)       | echnikai számla                    |            | 3        |
| & Prefix    | Tipusk                        | c<br>Külső szlasz  | Szla szám   | Partner neve |             | Par    | tner Ne  | ettó      | Tot      | tal                                | ÁFA        | *        |
| VIRI        | BEJŌ                          | GENI20090008       | 200900043   | RAIFFEISEN E | SZKÖZLÍZING | ZRT    | 12706    | 250       | 000,000  | 250 000,00                         |            | ,00      |
| VIRI        | BEJÖ                          | GENI20090008       | 200900047   | RAIFFEISEN E | SZKÖZLÍZING | ZRT    | 12706    | 437       | 500,00   | 437 500,00                         |            | ,00      |
| VIRI        | BEJŐ                          | GENI20090008       | 200900049   | RAIFFEISEN E | SZKÖZLÍZING | ZRT    | 12706    | 300       | 000,000  | 300 000,00                         |            | ,0(      |
| VIRI        | BEJÖ                          | GENI20090009       | 200900053   | RAIFFEISEN E | SZKÖZLÍZING | ZRT    | 12706    | 300       | 000,00   | 300 000,00                         |            | ,00      |
| VIRI        | BEJO                          | GENI20090009       | 200900056   | RAIFFEISEN E | SZKOZLIZING | ZRT    | 12706    | 300       | 000,00   | 300 000,00                         |            | ,0(      |
|             | BEJO                          | GENI20090009       | 200900059   | RAIFFEISEN E | SZKOZLIZING | ZRT    | 12706    | 125       | 000,00   | 125 000,00                         |            | 00,      |
|             | BEJO                          | GENI20090001       | 200900063   | RAIFFEISENE  | SZKUZLIZING | ZRI    | 12706    | 248       | 750,001  | 248 / 50,00                        | 4          | ,0( +    |
| Tartozik    | 1                             | 300 000 00         |             |              | Követel     |        | 3(       |           |          |                                    | -          |          |
| Kana        | u dátur D                     | 500 000,00         | 7.0.0       |              | norotor     |        | mkód     | dim t     | VV       |                                    |            |          |
| 000.00 200  | 0.06.01 H                     | menn wegjegy       | 1285        |              |             | ÚUG I  | пкоц     | 2 01116   | Dim.kód  | Összeg                             | ID         |          |
| 000.00 200  | 9 06 01 H                     | UF                 |             |              |             | ÚJGJ   |          |           |          |                                    |            |          |
|             |                               |                    |             |              |             | 10     |          |           |          |                                    |            |          |
|             |                               |                    |             |              |             |        |          |           |          |                                    |            |          |
|             |                               |                    |             |              |             |        |          |           |          |                                    |            |          |
|             |                               |                    |             |              |             |        |          |           |          |                                    |            |          |
| 1           |                               |                    | 111         |              |             |        |          | •         | 1        |                                    |            |          |
|             | =][_=                         |                    |             |              | 24.11.27    |        |          | .=]       |          | <b>77</b>                          | ×_E        |          |
|             | ≣ţţ≣                          | 20 KS              | 1           |              | 34/125      | ·      | P        | ▶≡        |          | - 2                                | S =        |          |
|             |                               |                    |             |              | -           |        |          |           |          |                                    | 0000 10    | 0714.00  |
| Ready       |                               |                    |             |              |             |        |          | Modositás |          |                                    | 2009.12.   | 07 14:29 |

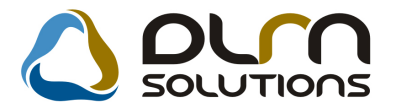

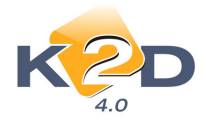

# 1.7. Kontírozás

#### • Bank és Pénztár kontírozásánál látszik a GENI (bejövő számla) külső számlaszáma

"Főkönyvi dimenzionálás" modul "Pénztár kontírozása" és "Bank kontírozása" menüpontból indítható bank és pénztár kontírozásakor a GENI bejövő számla száma mellett látszik a számla eredeti külső számlaszáma is.

|          |                 | Bank. kiv<br>Köny<br>Bani<br>Kiv. | ID<br>v. állapot (<br>v.állapot (<br>kszámla (<br>Kivonat (<br>dátuma ( | 149<br>Nem módosíth<br>Feladásra elő<br>CITI<br>2004/180<br>2004.09.15 | iató<br>készítv<br>5. |       |   |              | Nyitó egyenleg<br>Záró egyenleg<br>Bevéte<br>Kiadá: | a <u>159</u><br>a <u>125</u><br>a <u>1882</u><br>a <u>916</u> | 84 403,00<br>44 815,00<br>209 982,00<br>49 570,00 |            |     |
|----------|-----------------|-----------------------------------|-------------------------------------------------------------------------|------------------------------------------------------------------------|-----------------------|-------|---|--------------|-----------------------------------------------------|---------------------------------------------------------------|---------------------------------------------------|------------|-----|
| Tartozik |                 |                                   |                                                                         |                                                                        | 1                     |       |   | Követel      |                                                     |                                                               |                                                   |            |     |
| n. I     | B.kiv. é Számla | Számlaszárr                       | Külső szl                                                               | a szám 🛛 F                                                             | itetés                | Kivon | * | Főkönyvi szá | Fők. tételtípus                                     | Összeg                                                        | I. Dim.                                           | II. Dim.   |     |
|          | 75 GENI         | 200401036                         | 2042065                                                                 |                                                                        | 1094                  | Számi |   | 3847         | Egyéb                                               | 2 938 063,00                                                  |                                                   |            |     |
|          | 756 GENI        | 200401034                         | 2042058                                                                 |                                                                        | 1095                  | Száml |   | 3847         | Egyéb                                               | 3 011 383,00                                                  |                                                   |            |     |
|          | 757 GENI        | 200401032                         | 2042056                                                                 |                                                                        | 1096                  | Száml |   | 3847         | Egyéb                                               | 3 011 383,00                                                  |                                                   |            |     |
|          | 758GENI         | 200401033                         | 2042057                                                                 |                                                                        | 1097                  | Száml |   | 3847         | Egyéb                                               | 3 011 383,00                                                  |                                                   |            |     |
|          | 759 GENI        | 200401035                         | 2042059                                                                 |                                                                        | 1098                  | Száml | = | 3847         | Egyéb                                               | 3 011 383,00                                                  |                                                   |            | _   |
|          | 760 GENI        | 200401007                         | 2042001                                                                 |                                                                        | 1099                  | Száml | - | 3847         | Egyéb                                               | 4 272 151,00                                                  |                                                   |            | _ = |
|          | 761 GENI        | 200401045                         | 2042091                                                                 |                                                                        | 1100                  | Száml |   | 3847         | Egyéb                                               | 4 272 151,00                                                  |                                                   |            |     |
|          | 762 GENI        | 200401008                         | 2042012                                                                 |                                                                        | 1101                  | Számi |   | 3847         | Egyéb                                               | 8 121 673,00                                                  |                                                   |            |     |
|          | 763-            | 1                                 |                                                                         |                                                                        | 1                     | Banká |   | 3847         | Egyéb                                               | 60 000 000,00                                                 | j                                                 |            |     |
|          | 764 SERO        | 2004000358                        |                                                                         |                                                                        | 314                   | Száml |   | 311          | Egyéb                                               | 30 326,00                                                     |                                                   |            |     |
|          | 766 SERO        | 2004000162                        |                                                                         |                                                                        | 315                   | Számi |   | 311          | Egyéb                                               | 45 645,00                                                     |                                                   |            |     |
|          | 767 PARO        | 2004000144                        |                                                                         |                                                                        | 180                   | Számi |   | 311          | Egyéb                                               | 13 506,00                                                     |                                                   |            |     |
|          | 767 SERO        | 2004000332                        |                                                                         |                                                                        | 316                   | Számi |   | 311          | Egyéb                                               | 49 774,00                                                     |                                                   |            |     |
|          | 768 SERO        | 2004000320                        |                                                                         |                                                                        | 317                   | Száml |   | 311          | Egyéb                                               | 64 750,00                                                     |                                                   |            |     |
|          | 769-            | 1                                 |                                                                         |                                                                        | 1                     | Banki |   | 974          | Egyéb                                               | 111 981,00                                                    | 2                                                 |            |     |
|          | 770 CARO        | 200400106                         |                                                                         |                                                                        | 131                   | Számi | Ŧ | 311          | Egyéb                                               | 1 918 000,00                                                  | 4                                                 |            | -   |
| 1        |                 | III                               |                                                                         |                                                                        |                       | •     |   | <            |                                                     |                                                               |                                                   | ,          | F   |
|          |                 | 2                                 |                                                                         | <b>V</b>                                                               |                       |       |   | KODE         | 2                                                   |                                                               | 1                                                 | NO         | ĸ   |
| Ready    |                 |                                   |                                                                         |                                                                        |                       |       | _ |              | Módosítás                                           |                                                               | 200                                               | 3.12.07 14 | :29 |

#### • Módosító és érvénytelenítő számla könyvelési dátuma

Módosult a módosító és érvénytelenítő számla könyvelési dátuma. A jelenleg érvényben lévő dátumok alapértelmezettként:

#### I. Kimenő számlák:

- 1. Nem folyamatos teljesítésű kimenő számlák:
  - Érvénytelenítő számla esetében:
    - ✓ Számla dátum: mai nap
    - ✓ Teljesítési dátum: eredeti számla teljesítési dátuma
    - ✓ Könyvelési dátum: eredeti számla teljesítési dátuma (=teljesítési dátum)
  - Módosító számla esetében:

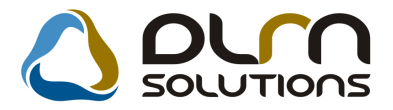

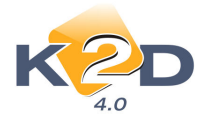

- ✓ Számla dátum: mai nap
- ✓ Teljesítési dátum: eredeti számla teljesítési dátuma
- ✓ Könyvelési dátum: mai nap (=számla dátum)

#### 2. Folyamatos teljesítésű kimenő számlák:

- Érvénytelenítő számla esetében:
  - 2.1. Az eredeti számla teljesítési dátuma későbbi, mint a stornó számla számla dátuma:
    - ✓ Számla dátum: mai nap
    - ✓ Teljesítési dátum: eredeti számla teljesítési dátuma
    - ✓ Könyvelési dátum: eredeti számla teljesítési dátuma (=teljesítési dátum)
  - 2.2. Az eredeti számla teljesítési dátuma korábbi, mint a stornó számla számla dátuma:
    - ✓ Számla dátum: mai nap
    - ✓ Teljesítési dátum: eredeti számla teljesítési dátuma
    - ✓ Könyvelési dátum: eredeti számla teljesítési dátuma (=teljesítési dátum)

#### Módosító számla esetében:

#### 2.1. Az eredeti számla teljesítési dátuma későbbi, mint a stornó számla számla dátuma:

- ✓ Számla dátum: mai nap
   ✓ Teljesítési dátum: eredeti számla teljesítési dátuma
- ✓ Könyvelési dátum: eredeti számla teljesítési dátuma (=teljesítési dátum)

#### 2.2. Az eredeti számla teljesítési dátuma korábbi, mint a stornó számla számla dátuma:

- Számla dátum: mai nap
- ✓ Teljesítési dátum: mai nap (=számla dátum)
- ✓ Könyvelési dátum: mai nap (=teljesítési dátum)

#### II. Bejövő számlák

Bejövő számlák esetében, amennyiben a "Helyesbítő" pipálásra kerül, akkor a bejövő GENI számla könyvelési dátuma a felrögzített számla Számla dátuma.

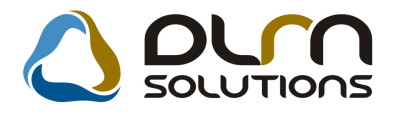

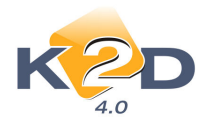

# 2. SZERVIZ

# 2.1. Munkalap

Kontakt személy

#### A Szerviz/Munkafolyamatok/Munkalap modul nyitóablakán látszik a kontakt személy oszlop is.

| ੋ Munk   | alap ( XDPSERW  | ORKSHEET - ( | 04.073) K2E                 | D_TESZT        |                |              |                               |                        |
|----------|-----------------|--------------|-----------------------------|----------------|----------------|--------------|-------------------------------|------------------------|
| Riportok | Excel export    | Szűrés Gar   | anciális igényel            | k Körny.véd.ig | J.lapok Kampán | iyok Export  | Műv. böngésző                 | Súgó                   |
|          | K               | <b>&gt;</b>  | 009 🚔 🔽 Előt                |                |                |              | nns<br>Hiba leir              | ár látraik             |
| ám       | Állapot         | MI. típus    | Részleg                     | sitespazarea E | Partner neve   | up.          | Kontakt sz.                   | Tel. 🔺                 |
|          | Megrendelv 👻    | Normál       | SZERVIZ                     | RÉSZLEG 📼      | TESZTPARTNE    | R-2783       | VARGA KÁROL                   | Y TESZ - 06-60         |
|          | Megrendelv 💌    | Normál       | SZERVIZ                     | RÉSZLEG 👻      | TESZTPARTNE    | R-5062       | DRM KFT.                      | 062858                 |
|          | Feldolgozá: 🗸   | Belső        | <ul> <li>SZERVIZ</li> </ul> | RÉSZLEG -      | -              |              | dmsdba                        |                        |
|          | Megrendelv 💌    | Normál       | SZERVIZ                     | RÉSZLEG 💌      | TESZTPARTNE    | R-3300       | -                             | 0 <mark>6-30-</mark> 9 |
|          | Számlázha 👻     | Normál       | SZERVIZ                     | RÉSZLEG -      | GILLER TAMÁS   | 5            | -                             | 06-35-3                |
|          | Megrendelv -    | Belső        | ▼ SZERVIZ                   | RÉSZLEG -      | TESZT-ÚJ GÉP   | JÁRMŰ ÉRT    | ldmsdba                       |                        |
|          | Javítás alati 👻 | Normál       | <ul> <li>SZERVIZ</li> </ul> | RÉSZLEG -      | TESZTPARTNE    | R-2783       | VARGA KÁROL                   | Y TESZ-06-60           |
|          | Számlázha 👻     | Garancia     | ▼ SZERVIZ                   | RÉSZLEG -      | TESZTPARTNE    | R-3          | FORRAI MIKLÓ                  | S 361234               |
|          | Számlázha 👻     | Normál       | SZERVIZ                     | RÉSZLEG        | GILLER TAMAS   | 5            | -                             | 36 🛫                   |
| 4        |                 | III          |                             |                |                |              |                               | F                      |
| ?        |                 | \$\$ K       | *                           |                | 1/30           |              |                               |                        |
|          |                 |              |                             |                | ]              | © Öst<br>Csa | szes leszűrt<br>ak a kijelölt | 🥑 💿 Gyári 🔘 Egyéb      |
| Művele   | tek Alkatrész   | zek Közv.sz  | zolgáltatások               |                |                |              |                               |                        |
| Művel    | elMűvelet(N)    |              | Álla                        | pot S          | z. állás       | Szerelő      | Garan                         | Fizeter Norma          |
|          |                 |              |                             |                |                |              |                               |                        |
|          |                 |              |                             |                |                |              |                               | +                      |
| Ready    |                 |              |                             |                |                |              |                               |                        |

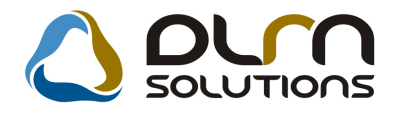

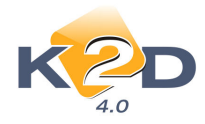

# 3. ALKATRÉSZKERESKEDELEM

# 3.1. Betárolás gyári alkatrészek

#### • Vonalkód

Amennyiben a "Gyári alkatrész betárolás módosítása" ablakból F3-ra nyíló "Gyári alkatrész

**kiválasztása betároláshoz"** ablakon keresztül rögzítünk új cikket a gyári alkatrész törzsbe (), akkor a felugró ablakon a vonalkód is megadható. A *Vonalkód* automatikusan feltöltődik a *Cikkszám* mező tartalmával, de tetszés szerint átírható.

| 🛣 Új gyári alkatrész felvitele       |            |                  | ×             |
|--------------------------------------|------------|------------------|---------------|
| Egyéb adatok                         |            |                  |               |
|                                      |            |                  |               |
|                                      |            | ID               | Alk. ID 1     |
| C.szám 123                           | 4567890ABC | Élő              | Élő 💌         |
| Gyári alkatr.(N)                     |            | Csop.            |               |
| Gyári alkatr.(A)                     |            |                  |               |
| Gyári alkatr.(I)                     |            | Mee.             |               |
| Vevő listaár                         | 0          | ÁFA              |               |
| Beszerzési ár                        | 0          | Gyártmány        | -             |
| Kiskereskedelmi ár                   | 0          | Listaár árrése   |               |
| Nagykereskedelmi ár                  | 0          | Sürgősségi árrés | 0             |
| Beszerelési ár                       | 0          |                  |               |
| Sürgősségi ár                        | 0          | Flőző cikkszám   |               |
| K. szint figyelés 📃                  |            | Követő cikkszám  |               |
| Min. készlet                         |            | Tarifaszám       |               |
| Optimális készlet                    |            | Vonalkód         | 1234567890ABC |
| , <u> </u>                           |            |                  |               |
|                                      |            |                  | NO OK         |
| Gyári alkatrészek - cikk törzs magya | arul       |                  |               |

### 3.2. Betárolás egyéb alkatrészek

#### • Vonalkód, számlázási csoport

Amennyiben a "**Nem gyári cikk betárolás módosítása**" ablakból **F3**-ra nyíló "**Nem gyári cikk kiválasztása**" ablakon keresztül rögzítünk új cikket az egyéb alkatrész törzsbe (), akkor a felugró

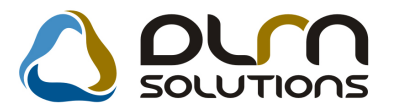

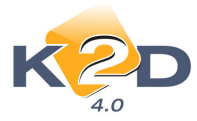

ablakon a vonalkód is megadható. A Vonalkód automatikusan feltöltődik a Cikkszám mező tartalmával, de tetszés szerint átírható.

Továbbá a Számlázási csoport is megadható.

| Egyéb cikk/szolg.(N) | PIROS FESTÉK 50 | 00 ML              | ID                |                       |
|----------------------|-----------------|--------------------|-------------------|-----------------------|
| Egyéb cikk/szolg.(I) |                 |                    | Mee.              | DB 👻                  |
| Egyéb cikk/szolg.(A) |                 |                    | ÁFA               | ÁFA 25% 💌             |
| Cikkszám             | 1234567890ABC   |                    | Belső cikksz.     | 1234567890ABC         |
| Cikkcsoport          |                 |                    | Szolgáltatás      | Előleg                |
| Elsődleges szállító  | -               |                    | Szerviz munkadíj  |                       |
| Gj.érthez tart.      |                 |                    | Készletezhető     | 🗹 K. szint figyelés 🛛 |
| Alk.érthez tart.     |                 |                    | Vámtar. sz.       |                       |
| Bej. szla-hoz tart.  |                 |                    | SZJ               |                       |
| Ált.kim.szla-hoz t.  |                 |                    | Fix beszerzési ár |                       |
| Fök.szám. (bejövő)   |                 |                    | Max.beszer. ár    | ,00                   |
| Fők.szám (kimenő)    |                 |                    | Megáll.beszer.ár  | ,00                   |
| Fők. szám (elhatár.) |                 | A listaár kötött 📃 | Listaár           | ,00                   |
| Min. készlet         |                 |                    | Listaár árrése    | ,000 %                |
| Optimális készlet    |                 |                    | Alulról sz. árrés | ,000 %                |
| Számlázási csop.     | FÉNYEZÉSI ANYA  | GOK 💌              | Vonalkód          | 1234567890ABC         |
|                      |                 |                    |                   | NO                    |

# 3.3. Gyári alkatrész törzs

#### • Készletszintfigyelés

A "Gyári alkatrészek karbantartása" ablakon a *Készletszintfigyelés, Minimális készlet, Optimális* készlet mezők tartalmára is végezhetők szűrések.

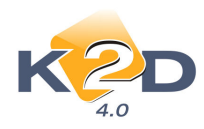

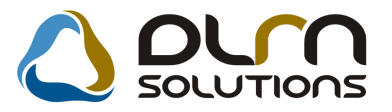

|   | K. SZINT HOVELES | MIN. Keszlet | Optimalis kes | 71et 10 |
|---|------------------|--------------|---------------|---------|
|   |                  | 0            |               |         |
|   |                  | 1            | 1 I           | _       |
|   |                  | 1            | - <u> </u>    |         |
|   |                  |              |               |         |
|   |                  |              | -j            |         |
|   |                  |              |               |         |
| • | E                |              |               |         |
|   |                  |              |               |         |
|   |                  |              |               |         |
| • |                  |              |               |         |
|   |                  |              | _             |         |
|   |                  |              |               |         |
|   |                  | i            | 1             |         |
| × |                  |              |               |         |

#### Cikkcsoportok

A "Gyári alkatrészek karbantartása" ablakon látszanak a *Cikkfőcsoport, Cikkalcsoport* mezők is, illetve az alkatrészek szűrhetőek is erre.

| Gyári alkatrészek<br>iportok Excel ex | karbantartása (XDPSTI<br>port Csoportos beállít | RPARTS - 04.020 )<br>iás Kapcsolatok | K2D_TE<br>Cikkszám | SZT<br>köv. ell. Szűrés I | Készlet figyelés Súgó |
|---------------------------------------|-------------------------------------------------|--------------------------------------|--------------------|---------------------------|-----------------------|
| 4.0<br>C.szám                         | Gyári alkatr.(N)                                | Gyártmány                            | Csop.              | Főcsoport                 | Alcsoport             |
| 2172SR3003                            | RÚD, BAL                                        | HONDA                                | Н                  | TERMÉK                    | ▼ TERMÉK              |
| 2172SR2003                            | RÚD, BAL                                        | HONDA                                | Н                  | TERMÉK                    | ▼ TERMÉK              |
| 2172S30003                            | RÚD, BAL                                        | HONDA                                | Н                  | TERMÉK                    | ▼TERMÉK               |
| 2172S2H003                            | RÚD, BAL                                        | HONDA                                | Н                  | TERMÉK                    | ▼TERMÉK               |
| 2172S2A023                            | RÚD, BAL                                        | HONDA                                | Н                  | TERMÉK                    | ▼ TERMÉK              |
| 2172S2A013                            | RÚD, BAL                                        | HONDA                                | Н                  | TERMÉK                    | ▼ TERMÉK              |
| 2172S03003                            | RÚD, BAL                                        | HONDA                                | Н                  | TERMÉK                    | TERMÉK                |
| 2171SX0003                            | RÚD, BAL                                        | HONDA                                | Н                  | TERMÉK                    | ▼TERMÉK               |
| 2171ST7003                            | RÚD, BAL                                        | HONDA                                | Н                  | TERMÉK                    | ▼ TERMÉK              |
| 2171ST3E00                            | RÚD, BAL                                        | HONDA                                | Н                  | TERMÉK                    | ▼ TERMÉK              |
| 171SR3003                             | RÚD, BAL                                        | HONDA                                | Н                  | TERMÉK                    | ■TERMÉK               |
| 171SM4003                             | RÚD, BAL                                        | HONDA                                | Н                  | TERMÉK                    | ▼TERMÉK               |
| 2171SEA023                            | RÚD, BAL                                        | HONDA                                | Н                  | TERMÉK                    | ■TERMÉK               |
| Előtér törzs<br>Háttér törzs          |                                                 |                                      | 21136/1211         |                           |                       |

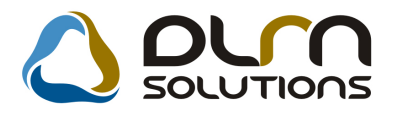

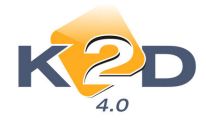

# 3.4. Egyéb alkatrész törzs

#### • Készletszintfigyelés

A "**Nem gyári alkatrész/szolgáltatás karbantartás**" ablakon a *Készletszintfigyelés, Minimális készlet, Optimális* készlet mezők tartalmára is végezhetők szűrések.

| 윩 Nem g  | yári alkatrész/s | zolgáltatás karb | antartás ( XI | OPSTRGPA   | ARTS - 04.018 ) | K2D_TESZT |            |              |                   |
|----------|------------------|------------------|---------------|------------|-----------------|-----------|------------|--------------|-------------------|
| Riportok | Excel export     | Csoportos beá    | llítás Szűr   | és Súgó    |                 |           |            |              |                   |
|          | K 2              | >                | C             | ) 01       | rn sou          | UTION     | ns         |              |                   |
| Min.rei  | n Min. sza Mi    | n. ké:Optimá     | lin. kitári   | K. szint f | Számlázási c    | sop. Li   | staár árré | Kisker. kedv | Nagyker, ke Be: 🔺 |
|          |                  |                  |               |            |                 |           | 11,795     | 0            | 0                 |
|          |                  |                  |               |            | -               |           | 0          | 0            | 0                 |
|          |                  |                  |               |            |                 |           | 0          | 0            | 0                 |
|          |                  |                  |               |            | -               |           | 0          | 0            | 0                 |
|          |                  |                  |               |            | -               |           | 0          | 0            | 0                 |
|          |                  |                  |               |            | -               |           | 19,984     | 0            | 0                 |
|          |                  |                  |               |            |                 |           | 0          | 0            | 0                 |
|          |                  |                  |               |            | -               |           | 0          | 0            | 0                 |
|          |                  |                  |               |            | <u> </u>        |           | 0          | 0            | 0                 |
|          |                  |                  |               |            | l               |           | 95,500     | 0            | 0                 |
|          |                  |                  |               |            |                 |           | 0          | U            | U -               |
| 1.       |                  |                  |               | 1          |                 | 1         | _          |              |                   |
| ?        |                  |                  |               |            | 38/2109         |           |            |              |                   |
| Ready    |                  |                  |               |            |                 |           |            |              |                   |

#### • Cikkcsoportok

A " Nem gyári alkatrész/szolgáltatás karbantartás" ablakon látszanak a *Cikkfőcsoport, Cikkalcsoport* mezők is, illetve az alkatrészek szűrhetőek is erre.

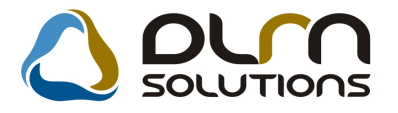

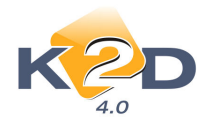

| K2D                    | 0     | orn sou            |           |   |           |   |
|------------------------|-------|--------------------|-----------|---|-----------|---|
| Egyéb cikk/szolg.(N)   | Csop. | Cikkcsop. törzs(N) | Főcsoport |   | Alcsoport |   |
| FELNI 13               | Т     | TERMÉK             | TERMÉK    |   | TERMÉK    | - |
| KERÉK                  | Т     | TERMÉK             | TERMÉK    | - | TERMÉK    | - |
| KERÉKSZETT 16          | Т     | TERMÉK             | TERMÉK    | - | TERMÉK    | - |
| KERÉKTÁRCSA 16         | Т     | TERMÉK             | TERMÉK    |   | TERMÉK    | - |
| KONNYUFEMFELNI 13      | Т     | TERMÉK             | TERMÉK    | - | TERMÉK    | - |
| KONNYUFEMFELNI 14      | Т     | TERMÉK             | TERMÉK    | - | TERMÉK    | - |
| EMEZFELNI 15 CR-V      | Т     | TERMÉK             | TERMÉK    |   | TERMÉK    | - |
| EMEZFELNI 16           | Т     | TERMÉK             | TERMÉK    |   | TERMÉK    |   |
| EMEZFELNI, JAZZ 5.5X14 | Т     | TERMÉK             | TERMÉK    |   | TERMÉK    |   |
| .AJTÓ                  | Т     | TERMÉK             | TERMÉK    | - | TERMÉK    | - |
| \                      | Т     | TERMÉK             | TERMÉK    | - | TERMÉK    | - |
|                        |       | 38/2109            |           |   |           |   |

# 3.5. Alkatrészböngésző

Cikk csoportok

Az "Alkatrészböngésző" ablakon látszanak a Cikkfőcsoport, Cikkalcsoport mezők is.

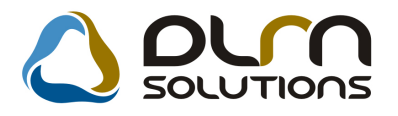

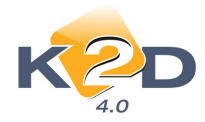

| 🙀 Alkatrész I               | oöngésző ( XDPSTR                            | PARTSBROWS - 04.014 )  | K2D_TESZT       |                             |                                          |                      |
|-----------------------------|----------------------------------------------|------------------------|-----------------|-----------------------------|------------------------------------------|----------------------|
| Excel export                | Csz. követési láno                           | : Készlet riportok Ára | jánlatok Szűrés | Alkt. beemelés              | Súgó                                     |                      |
| Gyári cikkt                 | 20<br>4.0<br>iörzs O Nem g                   | yári cikktörzs         |                 | n solut                     | IONS                                     |                      |
|                             | ató<br>Raktárkés<br>Betárolás<br>Megrendelés | Szabad<br>szlet        | Foglalt         | Egység<br>:Nettó<br>:Bruttó | ár 💦                                     |                      |
|                             |                                              | Divíz                  | ió/Részleg ύτ   | ELEPHELY                    | •                                        |                      |
| ID C                        | .szám Gy                                     | ári alkatr.(N)         |                 | Előző cikksz                | Követő cikk: F.c                         | s. A.cs. Csop.Cikk ^ |
|                             |                                              |                        |                 |                             |                                          | <b> </b>             |
|                             |                                              |                        |                 |                             |                                          |                      |
|                             |                                              |                        |                 |                             |                                          |                      |
| Előtér törz:<br>Előző, köve | s 💿 Háttér<br>ető cikkszám figyelés          | törzs<br>elnyomása     |                 | [                           | Raktárkészlet<br>Szabad<br>Külső készlet |                      |
|                             |                                              |                        | 1/24            |                             | <b>\$</b>                                |                      |
| Ready                       |                                              |                        |                 | Lekérdezi                   | ő mód                                    | 2009.12.04 08:58     |

# 3.6. Vevői alkatrész rendelés / Pultos értékesítés

#### • Alapértelmezett "Saját készlet" és "Szabad készlet"

Pultos értékesítés esetén az egyéb alkatrészek felrakásakor az "**Alkatrészek kiválasztása**" ablakon a "**Saját raktárkészlet**" és a "**Szabad**" jelölőnégyzetek alapértelmezettként jelölésre kerültek. Így az ablak azonnali lefuttatásával a szabad raktárkészleten lévő cikkek jelennek meg.

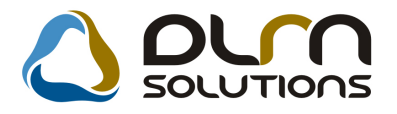

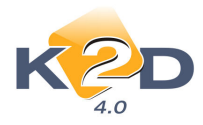

| Raktáron lévő kés:<br>Betárolás alatti kés:<br>Megrendelés alatti kés: | zlet 0,0      | 0.0                    |           | 1                |            |
|------------------------------------------------------------------------|---------------|------------------------|-----------|------------------|------------|
| Betárolás alatti kés:<br>Megrendelés alatti kés:                       | 1.1.0.0       | 0,0                    | Partr     | ier ár           |            |
| Megrendelés alatti kés:                                                | ziet 2,0      | 0,0                    |           | 224 000,0        |            |
|                                                                        | zlet 0,0      | 0,0                    | Akci      | os ar            |            |
|                                                                        |               |                        |           | 224 000,0        |            |
| Árrés % 0,0                                                            |               | Mennyit                | vehet még | 0                |            |
| Előtér törzs                                                           | Háttér törzs  |                        |           |                  |            |
| Cikkszám E                                                             | lelső cikksz. | Egyéb cikk/szolg.(N)   |           | Megáll.beszer. L | istaár (Cs |
| 08W76-SEA K                                                            | UKUTYIN       | KERÉKSZETT 16          |           | 224 000,00       | ,00T       |
| 1000 1                                                                 | 000           | CSOM.SZIG.BITUMEN      |           | 80,00            | 23,08T     |
| 1000-1 1                                                               | 000-1         | ÜREGVÉDŐANYAG          |           | 80,00            | 23,08T     |
| 12V 1.2W 5301 1                                                        | 2V 1.2W 5301  | IZZÓ, RIZSSZEM         |           | 35,00            | 85,83T     |
| 12V 100/90W H4 1                                                       | 2V 100/90W H4 | IZZO                   | J.        | 467,00           | 23,06T     |
| 12V 100W H3 1                                                          | 2V 100W H3    | IZZO                   |           | 640,00           | 16,67T     |
| 12V 21/5W 1                                                            | 2V 21/5W      | IZZÓ, 21/5W            |           | 80,00            | 20,00T     |
| 12V 21W 1                                                              | 2V 21W        | IZZO                   |           | 60,00            | 11,77T     |
| 12V 55W H1 1                                                           | 2V 55W H1     | IZZO                   |           | 400,00           | 38,46T     |
| 12V 55W H3 1                                                           | 2V 55W H3     | IZZÓ H3                | j,        | 400,00           | 20,00T     |
| 12V 55W H7 1                                                           | 2V 55W H7     | IZZO                   |           | 886,00           | 15,62T     |
| 12V 55W H7 ML 1                                                        | 2V 55W H7 ML  | IZZÓ, TUNGSRAM MEGALIG | HT        | 1 439,00         | 20,01T     |
| 12V 5W 1                                                               | 2V 5W         | IZZÓ,CSERESZNYE        |           | 47,00            | 20,34T     |
| •                                                                      | III           |                        |           |                  | E.         |

# 3.7. Kitárolások

#### • Munkalap visszáru treffeléssel

"**Munkalap visszáru**" típusú kitárolás esetén, amennyiben a kiválasztott cikkből az összes darabszám kerül visszáruzásra, akkor a "**Munkalap információ**" ablakon elég az adott cikket/cikkeket treffelni, nem szükséges a "**Felhaszn.me**" oszlop tartalmát törölni.

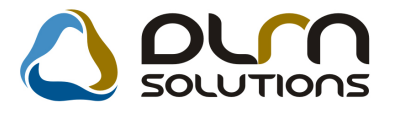

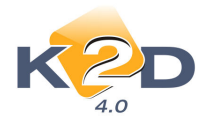

| Mun            | kalap inform | áció    |            |                  |           |          |           |             |          |             |           |             |
|----------------|--------------|---------|------------|------------------|-----------|----------|-----------|-------------|----------|-------------|-----------|-------------|
| Alkt. beemelés |              |         |            |                  |           |          |           |             |          |             |           |             |
| 4 (            | likkszám     | Megnev  | /ezés      | ME               | Kitár.me. | Összes m | Felhaszn. | Kitárolt ös | Raktárbó | Fiz.k.fogla | Log.k.fog | Rend.k.fo F |
|                | 8232P99A1    | 0W-20 A | AUTÓ MOTO  | DIDB             | 1,00      | 1,00     | 0,00      | 1,00        | 1,00     | 0,00        | 0,00      | 0,00        |
| *              | 8MF101HT     | 2002 F1 | TERMÉK     | DB               | 1,00      | 1,00     | 0,00      | 1,00        | 1,00     | 0,00        | 0,00      | 0,00        |
|                |              |         |            |                  |           | •        |           |             |          |             |           |             |
| 1              |              |         |            |                  | 111       |          |           |             |          |             |           |             |
| *              | 2 al         | katrész | EPC<br>WEB | <mark>©</mark> ? | <b>F</b>  |          |           |             |          |             | N         | O OK        |
|                |              |         |            |                  |           |          |           |             |          |             |           |             |

Amennyiben nem a teljes mennyiséget kell visszáruzni, akkor szükséges a mennyiség megadása.

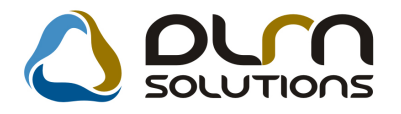

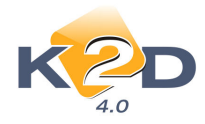

# 4. GÉPJÁRMŰKERESKEDELEM

# 4.1. Új gépjármű értékesítés

#### • Beérkeztetés nélkül nem lehet új gépjármű végszámlát kiállítani

Rendszerparaméterként állítható, hogy ne lehessen új gépjármű végszámlát kiállítani a nélkül, hogy a gépjármű beérkeztetésre került volna. A beállításhoz kérje a DLM Solutions munkatársainak segítségét.

Beállítása esetén végszámla kiállításakor a rendszer figyelmeztetést küld és letiltja a végszámla kiállítását.

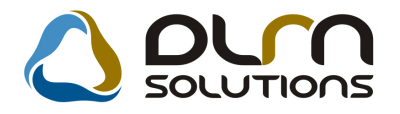

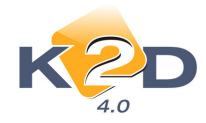

# 5. JELENTÉSEK

# 5.1. Szervizjelentések

#### • Felhasznált alkatrészek

A "Jelentések/Szerviz/Szzervizjelentések" modul "*Riportok/Felhasznált alkatrészek (kisker)*" menüpontjából lehívható *Adott időszaki alkatrészforgalom cikkenként* riport összeállításakor lehetőség van partner szerinti szűrésre is.

| 😭 Partnerek listája      |    |           |               | ×                  |
|--------------------------|----|-----------|---------------|--------------------|
| Egyéb információk Szűrés |    |           |               |                    |
|                          |    |           |               |                    |
| Partner neve             | ID | Rövid név | Település név | Pontos szla. cím 🔺 |
|                          |    |           |               |                    |
|                          |    |           |               | =                  |
|                          |    |           |               |                    |
|                          |    |           |               |                    |
|                          |    | <br>      |               |                    |
|                          |    |           |               |                    |
|                          |    |           |               |                    |
|                          |    |           | <br>          | ·                  |
|                          |    |           |               |                    |
| · • [                    |    |           |               | 4                  |
|                          |    | 1/24      |               | NOCK               |
|                          |    |           |               |                    |

A Mégse (<sup>NO</sup>) gombra kattintva átugorható a szűrés.

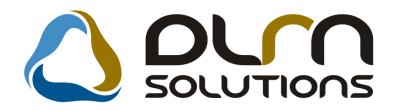

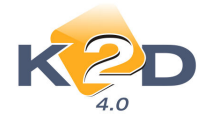

# 6. MINDEN MODULT ÉRINTŐ VÁLTOZÁSOK

### 6.1. Cikkfőcsoport, cikkalcsoport

A Jelentések/Szerviz/Szervizjelentés és az Alkatrészkereskedelem/Munkafolyamatok/Kitárolás modulból futtatható riportok közül néhánynál van lehetőség cikkalcsoport, cikkfőcsoport szűrésre. Ezek a riportok a következők:

#### Szervizjelentés modul

Adott időszaki alkatrész értékesítés riport xd16strparoout.rpt ver: 13 xd16strparoout\_gr.rpt ver: 6

Adott időszaki alkatrész forgalom cikkenként riport xd16str\_part\_tra.rpt ver: 8

Szevizjelentés adott időszakra felhasznált alkatrészre riport *xd16serserinf\_part.rpt ver:* 7

#### Kitárolás modul

Gyári raktárkészlet állapot adott időpontban riport xd16stramount\_g.rpt ver: 7 xd16stramount.rpt ver: 10 xd16stramount\_g\_an.rpt ver: 3

Nem gyári raktárkészlet állapot adott időpontban riport xd16strgamount.rpt ver: 9 xd16strgamount\_g.rpt ver: 5 xd16strgamount\_g\_a.rpt ver: 3

Gyári aktuális szabad készlet riport xd16strfreestck.rpt ver: 4

Nem gyári aktuális szabad készlet riport xd16strfreegstck.rpt ver: 4

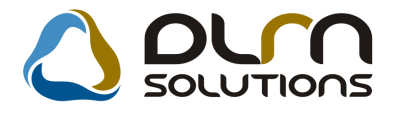

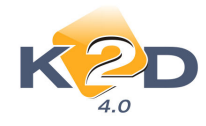

# 7. HONDA MÁRKÁT FORGALMAZÓ MÁRKAKERESKEDÉSEKET ÉRINTŐ VÁLTOZÁSOK

# 7.1. Központi akciók kezelése

Elkészült az a fejlesztés, amelynek segítségével a Honda Hungary Kft. központilag tudja létrehozni és karbantartani a különböző alkatrész és szerviz akciókat. Az egyes márkakereskedésekben a K2D rendszer menüjének indításakor a rendszer megvizsgálja van-e frissebb feltöltött akció verzió, mint az adott kereskedésnél, akkor lefrissíti.

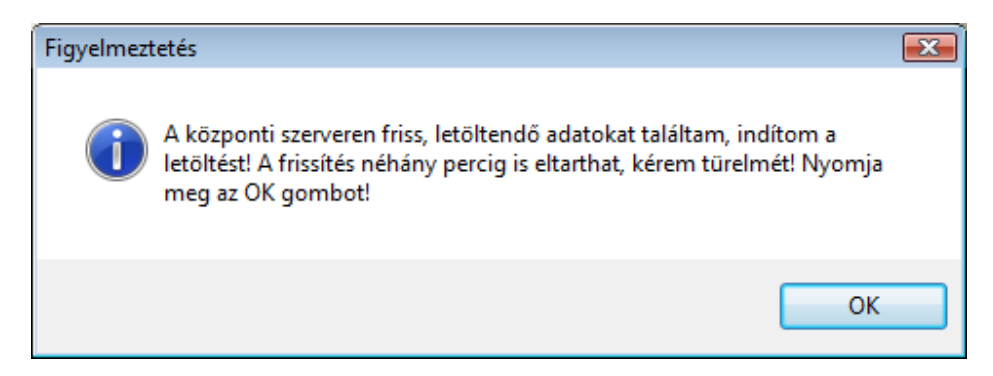

Ez a frissítés elindítható a K2D menü Karbantartás/Adat frissítés menüpontjából is.

A *Karbantartás/Adat frissítés napló* alatt nyomon követhető a letöltések sikeressége, illetve, ha valamilyen oknál fogva az akciók frissítése nem működik.

| 極 Közj   | oonti adat frissítés napló |           |            |                                                               |  |  |  |  |  |  |
|----------|----------------------------|-----------|------------|---------------------------------------------------------------|--|--|--|--|--|--|
| Hiba?    | Tárgy                      | Közp. kód | Frissitett | Megjegyzés 🔨                                                  |  |  |  |  |  |  |
| V        | Akciók                     |           | 0          | A következő központi kódú akciók frissítése sikertelen: WSC(  |  |  |  |  |  |  |
|          | Akciók                     |           | 0          | Központi adatbázisból az adatok verzióinak lekérése           |  |  |  |  |  |  |
| <b>V</b> | Akciók                     |           | 0          | Hiba (web service error text: Unknown error, problem with Soa |  |  |  |  |  |  |
| V        | Akciók                     |           | 0          | A következő központi kódú akciók frissítése sikertelen: WSC   |  |  |  |  |  |  |
| [[[[]]]  | Akciók                     |           | 0          | Központi adatbázisból az adatok verzióinak lekérése           |  |  |  |  |  |  |
|          |                            |           |            |                                                               |  |  |  |  |  |  |
|          |                            |           |            |                                                               |  |  |  |  |  |  |

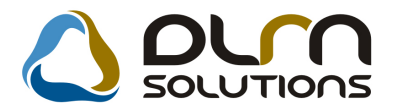

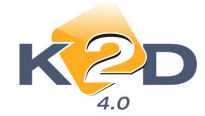

# 7.2. Új Assistance funkció bevezetése

Elkészítésre került a Honda Hungary Kft. igényei szerint az új assistance funkció bevezetése, melynek segítségével a márkakereskedések kezelni tudják a gépjárművekre érvényes assistance-t. A rendszer figyeli a gépjármű tulajdonságait, a munkalapra feltett alkatrészek tulajdonságait és ezekből meghatározza a gépjármű assistance érvényességét.

Érvényes assistance esetén a rendszer a SERO-val (szerviz számla) együtt kinyomtat egy "kötvényt". A K2D rendszer figyeli:

- Az assistance fedezet kezdet és vége dátumot
- CRM modul feladatkezelő figyeli a lejáró assistance fedezeteket

# 7.3. Új gépjármű értékesítés – Összesített árlista

A "Modell karbantartó" modul *Riportok/Árlisták/Összesített árlista* menüpontból indítható riport ezentúl lehívható az "Új gépjármű értékesítés" modul *Riportok/Összesített árlista* menüpontjából is.

| Árjegyzék                                  | 3 év Honda Amintance molgáltatás * |         |                             |                          |                   |                          |            | HONDA<br>The Power of Dreams        |               |           |               |                      |                 |
|--------------------------------------------|------------------------------------|---------|-----------------------------|--------------------------|-------------------|--------------------------|------------|-------------------------------------|---------------|-----------|---------------|----------------------|-----------------|
| Thus                                       | MOTOR                              | CMB     | MAX.TELJ.<br>() WILE min.1) | МАХИҮОМАГЁК<br>(Үшүншь1) | GYCR.S(0-1001mdi) | ÅTLM3FO3Y.<br>(1/1001m)* | co2 (ghm)* | MÉRETEK (1000)<br>HOX8225272.204.00 | <b>ÛMÛLÎ</b>  | FOGY.ÂR   | ÓCIA. IZSIEGH | RUGAYAR<br>RUGADÓVAL | METÅLFËNY FELÅR |
| CIVIC                                      |                                    |         |                             |                          |                   |                          | 1          |                                     |               |           |               |                      |                 |
| CIVIC 4D 1.6 ES                            | -                                  | 1 599   |                             |                          |                   |                          |            |                                     | -             | 0         | 0             | •                    | 0               |
| Accord TO                                  | ÜRER                               |         |                             |                          |                   |                          |            |                                     |               |           |               |                      |                 |
| ACCORD 5D 2.0 ELEGANCE                     | BENZING-VTEC                       | 1 997   | 115/156/156                 | 192/4100                 | 9,4               | 7,3                      | 171,00     | 4 750/1 840/1 470                   | man. (6 ROK.) | 6 229 000 | 1 020 000     | 7 249 000            | 98 000          |
| ACCORD 5D 2.0 EXE                          | BENZINi-VTEC                       | 1 997   | 115/156/156                 | 192/4100                 | 9,4               | 7,5                      | 175,00     | 4 750/1 840/1 470                   | man. (6 ROK.) | 6 779 000 | 1 020 000     | 7 799 000            | 98 000          |
| ACCORD 5D 2.0 EXEAT                        | BENZINi-VTEC                       | 1 997   | 115/156/156                 | 192/4100                 | 10,8              | 7,9                      | 185,00     | 4 750/1 840/1 470                   | out. (5 FOK.) | 7 079 000 | 1 020 000     | 8 099 000            | 98 000          |
| ACCORD 5D 2 2 ELEGANCE 09                  | DIESEL (C.R.D.) i-DTEC + DPF       | 2 199   | 110/150/4 000               | 350/2000                 | 9,8               | 5,9                      | 153,00     | 4 750/1 840/1 470                   | man. (6 FOK.) | 6 829 000 | 1 020 000     | 7 849 000            | 98 000          |
| ACCORDSD22 EXE09                           | DIESEL (C.R.D.) i-DTEC + DPF       | 2 199   | 110/150/4 000               | 350/2000                 | 9,8               | 5,9                      | 154,00     | 4 750/1 840/1 470                   | man. (6 ROK.) | 7 379 000 | 1 020 000     | 8 399 000            | 98 000          |
| ACCORD 5D 2.2 EXE 180 ADVANCED<br>SAFETY   | DIESEL (C.R.D.) i-DTEC + DPF       | 2 199   | 132/180/4 000               | 380/2000                 | 9,2               | 5,9                      | 157,00     | 4 750/1 840/1 470                   | man. (6 FOK.) | 8 729 000 | 1 020 000     | 9 749 000            | 98 000          |
| ACCORD 5D 2 2 EXEAT                        | DIESEL (C.R.D.) i-DTEC + DPF       | 2 199   | 110/150/4 000               | 350/2000                 | 9,8               | 5,9                      | 174,00     | 4 750/1 840/1 470                   | sut. (S FOK.) | 7 829 000 | 1 020 000     | 8 849 000            | 98 000          |
| ACCORD 5D 2.2 TYPES 180 ADVANCED<br>SAFETY | DIESEL (C.R.D.) i-DTEC + DPF       | 2 199   | 132/180/4 000               | 380/2000                 | 9,2               | 5,9                      | 157,00     | 4 750/1 840/1 470                   | man. (6 FOK.) | 8 529 000 | 1 020 000     | 9 549 000            | 98 000          |
| ACCORD 5D 2.4 EXEADVANCED SAFETY           | BENZIN DOMC & VTEC                 | 2 3 5 4 | 148/201/7 000               | 234/4500                 | 7,8               | 9,0                      | 213,00     | 4 750/1 840/1 470                   | man. (6 FOX.) | 8 033 000 | 1 466 000     | 9 499 000            | 98 000          |
| ACCORD 5D 2.4 EXEADVANCED SAFETY<br>AT     | BENZIN DOMC & VTEC                 | 2 354   | 148/201/201                 | 234/4500                 | 9,6               | 8,9                      | 209,00     | 4 750/1 840/1 470                   | sut. (S FOK.) | 8 333 000 | 1 466 000     | 9 799 000            | 98 000          |